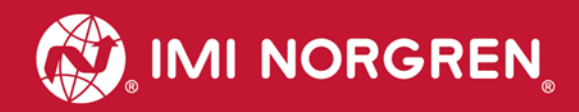

# Valve island VS18/VS26 with PROFINET Interface

## Operation & Service Manual

Engineering GREAT Solutions

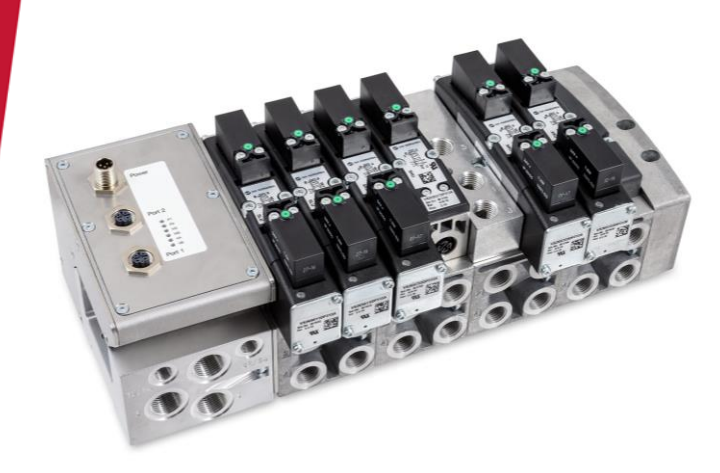

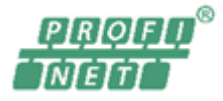

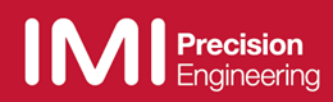

#### Change history:

The Change history reflects all changes of the Operation & Service Manual, which were done after the initial release.

| Index | Chapter                             | Change description                                                                                                    | Date       | Name |
|-------|-------------------------------------|----------------------------------------------------------------------------------------------------|------------|------|
| 001   | All                                 | Set up initial version                                                                                                    | 27/03/2017 |      |
| 002   | 2                                   | New chapter added                                                                                                    | 31/05/2017 |      |
| 003   | 2.3, 9                              | ISEM description added, valve island extension added                                                                                                    | 03/11/2017 |      |
| 004   | 2.4                                 | Max. number of valve slices for ATEX valve islands added                                                                                                    | 04/12/2017 |      |
| 005   | 2, 4.6, 9.1,<br>9.11, 11.2,<br>11.3 | Power-up description updated, ATEX Note<br>added, Mounting kit added, FW version and<br>serial number added, New 2 station SPI<br>board added, soft start valve rules added,<br>technical data corrected | 13/09/2018 |      |

This Operation & Service Manual makes no claims of being complete as it does not cover all variants of the VS18/VS26 valve islands series at the moment.

Therefore this document is subject to extensions or changes.

## Content

| 1  | About this documentation                                            | 5          |
|----|---------------------------------------------------------------------|------------|
| Ζ  | Important nints                                                     |            |
|    | 2.1 Grounding and equipotential bonding                             |            |
|    |                                                                     | 0          |
|    | 2.3 ATEX NOLE                                                       | 0          |
|    | 2.4 Fower-up and initialization phase of the VSTO/VSZO valve Island | /          |
|    | 2.4.1 Filliware release V1.0.10 and higher                          | /          |
|    | 2.4.2 FIITIWate telease VI.0.11 and higher                          |            |
| 2  | 2.5 Mounting Kit 2-In-1                                             | 0          |
| 3  | 2 1 DEOCINET Pue connectors Dert 1 & Dert 2                         |            |
|    | 2.2 DOWER auguly connector                                          | ∠۱۱۷<br>10 |
| л  | S.2 POWER Supply connector                                          | ∠ا۱        |
| 4  | 4.1 CSDML file installation                                         | 10         |
|    | 4.1 GSDML IIIe IIIStallation: Select value island                   | 13<br>17   |
|    | 4.2 Identifying dovices in the network. Plink Test"                 | 14         |
|    | 4.5 Identifying devices in the network "Dink rest                   | 17         |
|    | 4.4 Assignment of device name                                       | 10         |
|    | 4.5 Falameterization                                                | 20         |
|    | 4.5.2 Valve Diagnostics                                             | 20         |
|    | 4.5.2 Valve Diagnostics                                             | 21         |
|    | 4.5.5 Substitute behavior                                           | ·····21    |
|    | 4.7 Compilation and download                                        | 22         |
| 5  |                                                                     | 20         |
| 0  | 5.1 Address assignment                                              | 24         |
|    | 5.2 Output behavior at power up and in fault condition              | 25         |
| 6  | Diagnostics and LEDs                                                | 26         |
| 0  | 6.1 Status I EDs                                                    | 26         |
|    | 6.1.1 Status LEDs description                                       |            |
|    | 6.1.2 Link states for Port P1 and Port P2                           | 26         |
|    | 6.1.3 Bus Error Status LED (BF)                                     |            |
|    | 6.1.4 Error Status LED (SF)                                         |            |
|    | 6.1.5 Electronics Power Supply Status, LED (VB)                     | 26         |
|    | 6.1.6 Valve Power Supply Status. LED (VA)                           |            |
|    | 6.2 Valve slice Status LEDs                                         | 27         |
|    | 6.3 Online diagnostics with Siemens TIA Portal                      | 27         |
|    | 6.3.1 Wrong module                                                  |            |
|    | 6.3.2 Module diagnostics (e.g. under/overvoltage)                   | 29         |
|    | 6.3.3 Channel diagnostics (e.g. wire break of solenoid)             | 30         |
| 7  | PROFINET error codes                                                | 31         |
| 8  | Properties PROFINET interface                                       | 31         |
| 9  | Valve island extension                                              | 32         |
|    | 9.1 Overview – preferred combinations SPI boards                    | 32         |
|    | 9.2 Valve island with 4 stations                                    | 33         |
|    | 9.3 Valve island with 6 stations                                    | 33         |
|    | 9.4 Valve island with 8 stations                                    | 34         |
|    | 9.5 Valve island with 10 stations                                   | 34         |
|    | 9.6 Valve island with 12 stations                                   | 35         |
|    | 9.7 Valve island with 14 stations                                   | 35         |
|    | 9.8 Valve island with 16 stations                                   | 36         |
|    | 9.9 Valve island with 18 stations                                   | 36         |
|    | 9.10 Valve island with 20 stations                                  | 36         |
|    | 9.11 Usage of Soft-start valves                                     | 37         |
| 1( | 0 Electrical data                                                   | 38         |
| 11 | 1 Technical data                                                    | 39         |
|    | 11.1 Technical data VS18 and VS26                                   | 39         |
|    | 11.2 Technical data VS18                                            | 40         |
|    | 11.3 I echnical data VS26                                           | 40         |

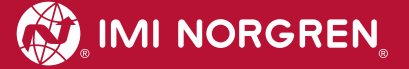

## **Contact information**

#### Norgren GmbH

Site Fellbach Stuttgarter Straße 120 70736 Fellbach Tel: +49 711 5209-0

## **1** About this documentation

This Operation & Service Manual contains the information to set up and operate the VS18/VS26 valve island with PROFINET interface and to detect and resolve problems.

#### Note:

In addition to the specific information for the PROFINET variants, all data sheets for the VS18/VS26 valve island series are applicable and remain valid. The difference between the both variants consists of the sizes of valves and the resulting maximum flow rate. All electrical connections and parameterization are the same for both variants.

Refer also to the data sheets on the following web links:

- http://cdn.norgren.com/pdf/en\_5\_1\_250\_VS18.pdf
- http://cdn.norgren.com/pdf/en\_5\_1\_350\_VS26.pdf

Refer also to the installation video on the following web link:

https://player.vimeo.com/video/256919181

Further information about PROFINET is available on PI website.

- http://www.profinet.com
- http://www.profibus.com/download/

Basic information about PROFINET could be found in the following document:

"PROFINET Technology and Application – System"

Installation Guidelines could be found in the following documents:

- "PROFINET Guideline for Cabling and Assembly"
- "PROFINET Guideline for Commissioning"

## 2 Important hints

## 2.1 Grounding and equipotential bonding

Proper grounding and equipotential bonding are very important to protect against electromagnetic interferences in PROFINET networks. In order to reduce potential impact, grounding of the PROFINET cable screen should be done at both ends of every cable (i.e. at each device). Equipotential bonding ensures that the ground potential is identical throughout the entire PROFINET network and is essential to avoid equipotential bonding currents, which could otherwise flow through the PROFINET cable screen. Please refer for further details to the "PROFINET Installation Guideline for Cabling and Assembly" provided by the PROFINET user organization (http://www.profinet.com).

Ground connection needs to be established using the M4 thread on the rear of the connection module. Its location shows the red arrow on the following picture.

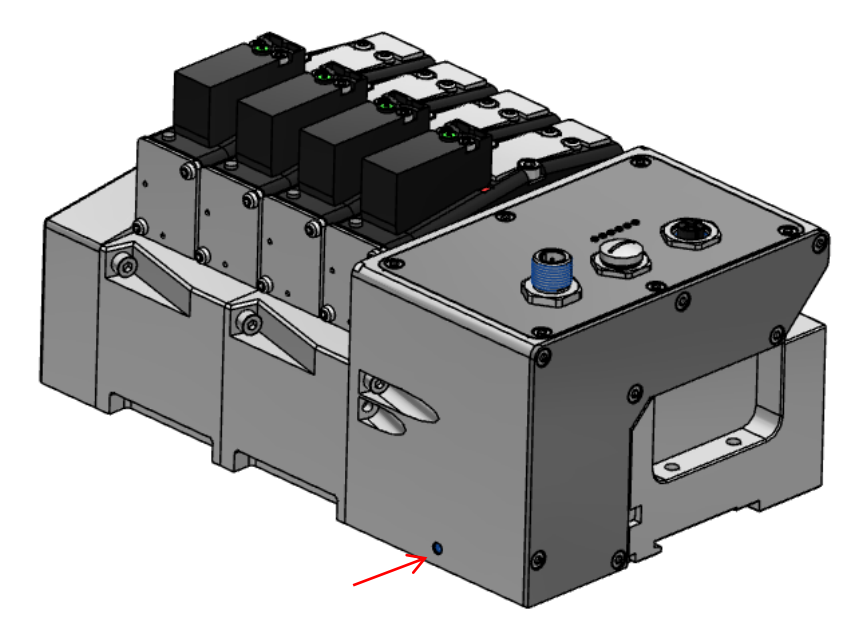

## 2.2 Intermediate supply/exhaust module (ISEM)

In cases where the channel diagnostics is activated on the valve island, the channel diagnostics setting should be disabled at the position of each ISEM. This needs to be done in order to avoid any misleading failure indication due to missing electronic components in the ISEM.

## 2.3 ATEX Note

Please refer to the corresponding ATEX installation instructions and the maximum permissible operating conditions for valve islands in an ATEX zone.

The maximum allowed power consumption is 20W. This corresponds to 16 simultaneously energized pilot valves. If a configuration consists of more than 16 pilot valves the user must undertake external actions (e.g. power-limited power supplies) to make sure that the power consumption of 20W is not exceeded.

For further details, please refer to the corresponding ATEX installation instructions or contact your Technical Support.

### 2.4 Power-up and initialization phase of the VS18/VS26 valve island

It is possible to read the actual installed firmware release using the TIA portal. Please refer to chapter 4.6 for more details.

#### 2.4.1 Firmware release V1.0.10 and lower

The valve island initializes automatically after power-up. During initialization the number of available valve stations is also evaluated, which requires that at this point also the power supply for the valves (VA) is already available during initialization start. Otherwise not all valve stations might be detected and initialization of the valve island fails. This failure case is indicated by the following permanent Status LED states:

- ⇒ P1 off
- ⇒ P2 off
- ⇒ BF off
- SF red
- VB green
- VA Green

#### 2.4.2 Firmware release V1.0.11 and higher

The above requirement is not applicable for the firmware release V1.0.11 and higher.

#### Note:

Before any changes are made on the hardware of the valve islands (i.e. adding or removing valve stations), the power supply must be completely disconnected by unplugging the power supply connector.

After the hardware change is completed, an automatic reinitialization is performed upon repowering of the station (VB voltage) again.

Any change of the valve island size requires a reconfiguration of the PLC / Hardware configuration for proper functioning and diagnosis.

### 2.5 Mounting kit 2-in-1

Every valve island delivery contains the mounting kit 2-in-1 (part number VS2672971-KG00) as shown in the below figure. This mounting kit can be used to mount the valve island either to the DIN rail or directly to the mounting panel.

- 1. Mounting nut DIN rail
- 2. Cylinder screw M4 x 8
- 3. Mounting bracket
- 4. Cylinder screw M4 x 25
- 5. Cylinder screw M4 x 36

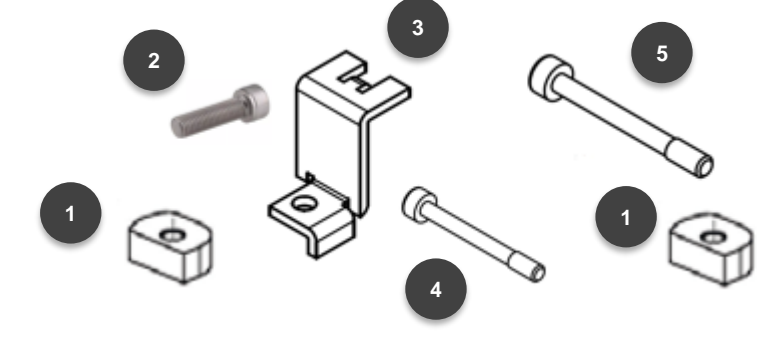

#### 2.5.1 DIN-rail assembly without mounting bracket

- Insert screw M4 x 25 (4) into the left end plate (bus node) and position below the mounting nut (1)
- Insert screw M4 x 36 (5) into the right end plate and position below the mounting nut (1)
- Place the valve island on the DIN-rail
- Orientate straight flange of the mounting nuts towards the DIN rail
- ➡ Push the valve island on the DIN-rail and tighten screws with the torque of 1.0 1.1 Nm
- Check the fit of the valve island

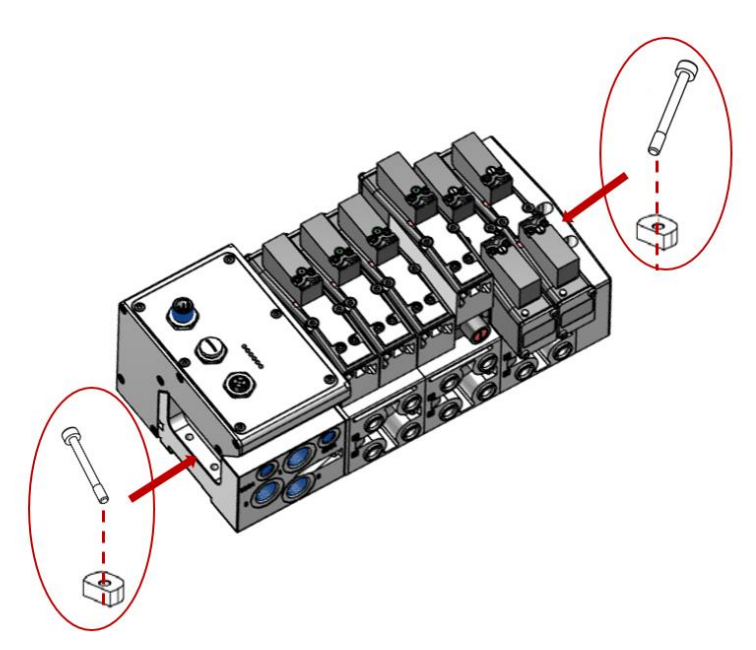

DIN-rail assembly without mounting bracket

#### 2.5.2 Mounting panel assembly without mounting bracket

- Insert screw M4 x 25 (4) into the left end plate (bus node)
- Insert screw M4 x 36 (5) into the right end plate
- Place the valve island on the panel / wall
- ➡ Tighten screws with the torque of 1.0 1.1 Nm
- Check the fit of the valve island

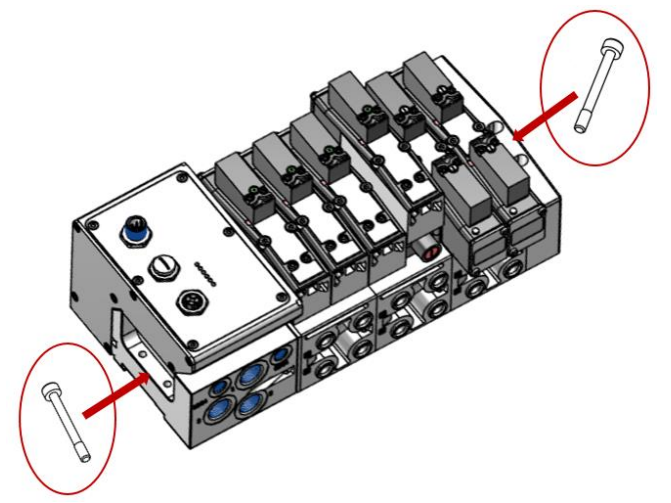

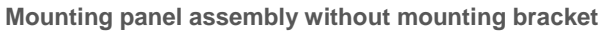

#### 2.5.3 DIN-rail assembly using the mounting bracket

- Hook the mounting bracket (3) into the left end plate (bus node)

- Place the valve island on the DIN-rail
- Orientate straight flange of the mounting nuts (1) towards the DIN rail
- ➡ Push the valve island on the DIN-rail and tighten screws with the torque of 1.0 1.1 Nm
- Check the fit of the valve island

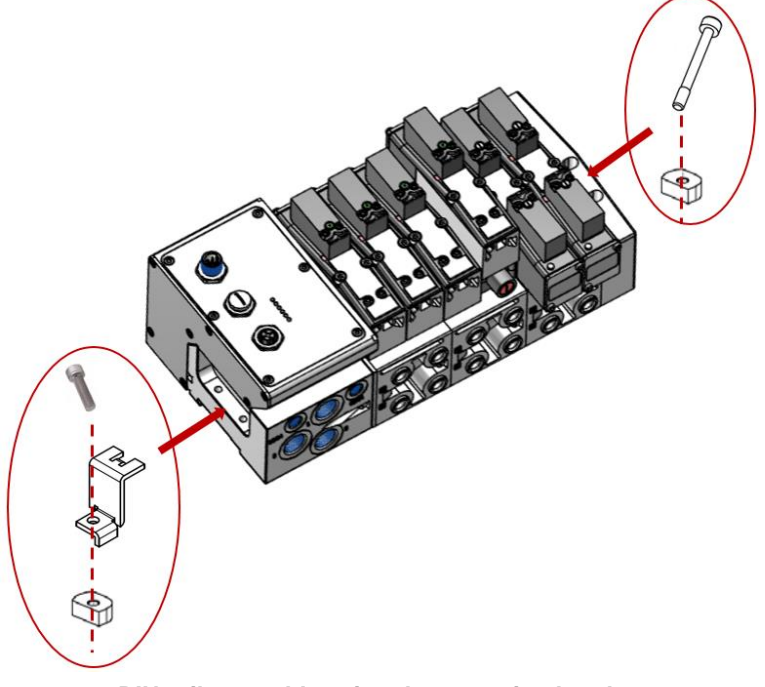

DIN-rail assembly using the mounting bracket

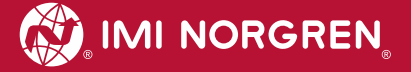

#### 2.5.4 Mounting panel assembly using the mounting bracket

- **C** Hook the mounting bracket (3) into the left end plate (bus node)
- Solution Solution Solutio
- Solution ⇒ Insert screw M4 x 36 (5) on the right end plate
- Place the valve island on the mounting panel/ wall
- ➡ Tighten screws with the torque of 1.0 1.1 Nm
- Check the fit of the valve island

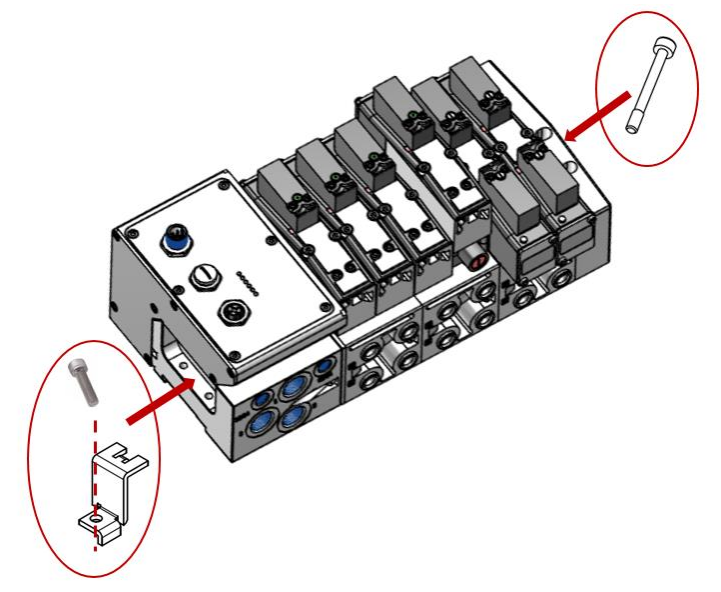

Mounting panel assembly using the mounting bracket

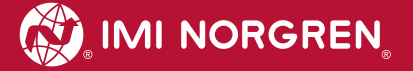

## 3 Electrical connections of the VS18/VS26 valve island

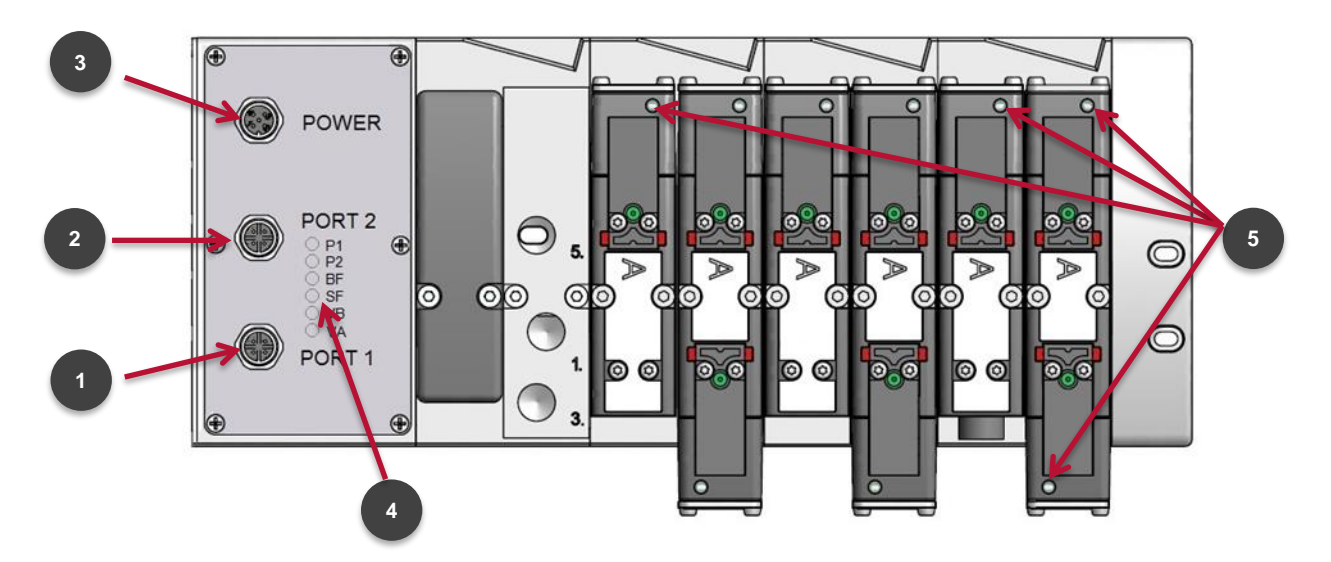

Top view VS18 with 8 stations

1. Port 1 bus connector for PROFINET

(4 pins M12 D-coded female connector)

2. Port 2 bus connector for PROFINET

(4 pins M12 D-coded female connector)

3. Power supply connector

(5-pins M12 A-coded male connector)

- 4. Status LEDs
- 5. Valve status LEDs

## 3.1 PROFINET Bus connectors Port 1 & Port 2

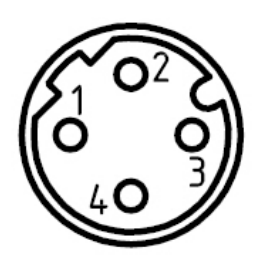

| M12 / 4 pins / female / D-coded |                            |  |  |  |
|---------------------------------|----------------------------|--|--|--|
| Pin no.                         | Function                   |  |  |  |
| 1                               | Transmission Data + (TD+)  |  |  |  |
| 2                               | Receive Data + (RD+)       |  |  |  |
| 3                               | Transmission Data - (TD -) |  |  |  |
| 4                               | Receive Data - (RD -)      |  |  |  |
| Housing                         | FE (functional earth)      |  |  |  |

## 3.2 POWER supply connector

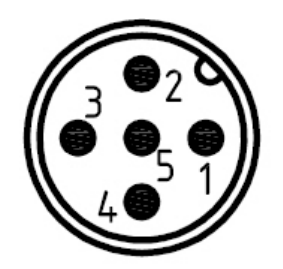

| M12 / 5 pins / male / A-coded |                                       |
|-------------------------------|---------------------------------------|
| Pin no.                       | Function                              |
| 1                             | L1 (VB+) 24V electronics power supply |
| 2                             | N2 (VA-) 0V valves power supply       |
| 3                             | N1 (VB-) 0V electronics power supply  |
| 4                             | L2 (VA+) 24V valves power supply      |
| 5                             | FE (functional earth)                 |

## 4 Commissioning

The method of PROFINET module installation strongly depends on the configuration software. Please refer to the configuration software manual.

All the examples in this document are made with Siemens TIA Portal V13.

### 4.1 **GSDML** file installation

A device description file (GSD-file) is needed for configuration of the valve island. The GSD-file is in XML Format (GSDML) and could be used for both variants VS18 and VS26:

SGSDML-V2.32-IMI\_Norgren-Vx\_IMI-JJJJMMDD.XML

Note: "JJJJMMDD"(JJJJ- year, MM-month, DD-day) is date of release

The GSDML file has to be installed inside the engineering tool of the PROFINET controller.

The symbol file is used to visualize the device in the engineering tool. XML files are provided by the device vendor and can be downloaded from:

https://www.imi-precision.com/uk/en/technical-support/software

Open GSDML-file Import editor:

"Options" -> "Manage general station description files"

| Manage general station description files Source path: C:\Users\sieglej\Desktop\GSD | ML      |        |                   | ×      |
|------------------------------------------------------------------------------------|---------|--------|-------------------|--------|
| Content of imported path                                                           |         |        |                   |        |
| File                                                                               | Version | Langu  | Status            | Info   |
| GSDML-V2.32-IMI_Norgren-Vx_IMI-201704                                              | V2.32   | Englis | Not yet installed | Bus Co |
|                                                                                    |         |        |                   |        |
|                                                                                    |         |        |                   |        |
|                                                                                    |         |        |                   |        |
|                                                                                    |         |        |                   |        |
|                                                                                    |         |        |                   |        |
|                                                                                    |         |        |                   |        |
|                                                                                    |         |        |                   |        |
| <                                                                                  |         |        |                   | >      |
|                                                                                    |         |        |                   |        |
|                                                                                    |         |        | Delete Install    | Cancel |

After the successful installation of the GSDML-file the VS18/26 is listed in the Hardware catalog.

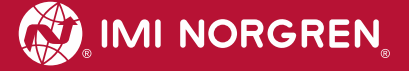

#### 4.2 Hardware configuration: Select valve island

After successful GSDML installation the valve island appears in category "Other field devices >...>  $Vx_IMI$ ".

Drag the Vx\_IMI valve island entry and drop it into the PROFINET-IO system.

| Hardware catalog                |           |
|---------------------------------|-----------|
| Options                         |           |
|                                 |           |
| ✓ Catalog                       |           |
| <search></search>               | init init |
| Filter                          |           |
| Controllers                     |           |
| 🕨 🛅 HMI                         |           |
| PC systems                      |           |
| Drives & starters               |           |
| Network components              |           |
| 🕨 🫅 Detecting & Monitoring      |           |
| Distributed I/O                 |           |
| Field devices                   |           |
| 👻 🛅 Other field devices         |           |
| - Im PROFINET IO                |           |
| Drives                          |           |
| Encoders                        |           |
| 🕨 🧰 Gateway                     |           |
| ▶ 🛅 1/O                         |           |
| Ident Systems                   |           |
| Sensors                         |           |
| ✓ I Valves                      |           |
| <ul> <li>IMI Norgren</li> </ul> |           |
| ✓ Im IMI Vx Series              |           |
| Vx_IMI                          |           |
| Vx_IMI_PN                       |           |
| PROFIBUS DP                     |           |
|                                 |           |

Hardware catalogue after installation of the XML file

| 1          | Vy-IMI |
|------------|--------|
| 315F-2 PN/ |        |

View after adding the valve island

😥 IMI NORGREN

As a next step the valve module has to be assigned to slot 1. The following table shows which valve module has to be chosen for which physical configuration.

Please check the correct number of valve slices on the valve island. An empty slice is also counted as a valve slice.

| Number of valve slices | Module Name                |
|------------------------|----------------------------|
| 4                      | "VS with 04 slices"        |
| 6                      | "VS with 06 or 08 slices " |
| 8                      | "VS with 08 or 10 slices " |
| 10                     | "VS with 10 or 12 slices " |
| 12                     | "VS with 10 or 12 slices " |
| 14                     | "VS with 14 or 16 slices " |
| 16                     | "VS with 14 or 16 slices " |
| 18                     | "VS with 18 or 20 slices " |
| 20                     | "VS with 18 or 20 slices " |

Table: Device name assignment

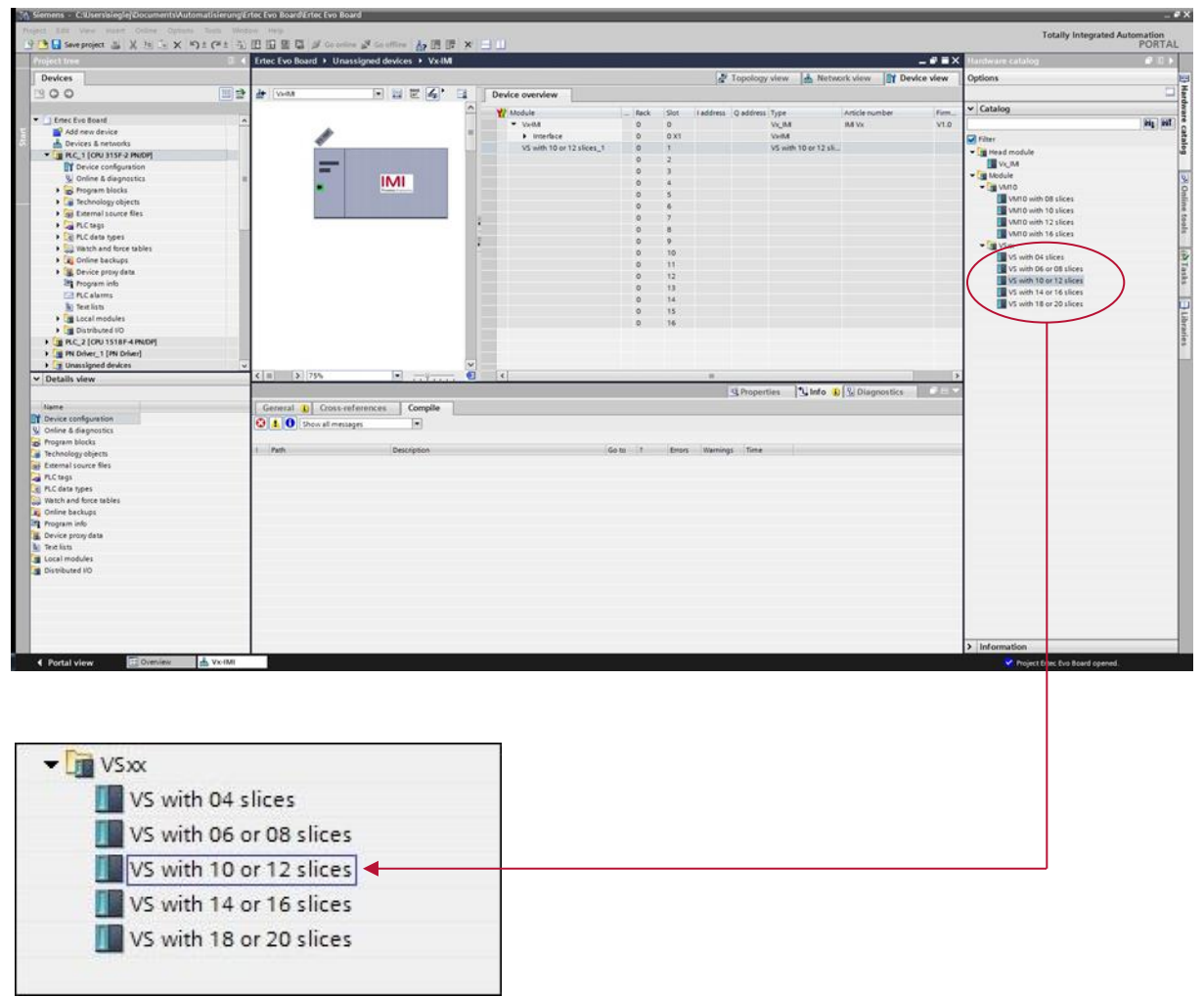

**Device selection** 

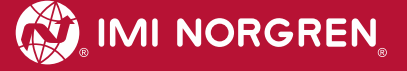

| cait view insert Unline Options loais window | felp                                                                                                    | Totally Integrated Automatic |
|----------------------------------------------|----------------------------------------------------------------------------------------------------|------------------------------|
| Save project 📓 🐰 🗄 🕞 🗙 🍤 🕯 🖓 🖽               | 🛛 🖳 🕼 🌽 Goonline 🖉 Gootline 🛔 🔃 🔯 🛪 🔄 🛄                                                                                                    | POT                          |
| ct tree 🔲 🕻                                  | PROFINET Board + PLC_1 [CPU 315F-2 PN/DP] + Distributed I/O + PROFINET IO-System (100): PN/IE_1 + Vx-IMI                                                                                                    | Hardware catalog             |
| rices                                        | 🖉 Topplagy view 👘 Network view 🕅 Device vie                                                                                                    | ew Options                   |
|                                              | t Valid Professional Control Control C |                              |
|                                              | The second second secon |                              |
|                                              | Kindule     Kindule     K      | Catalog                      |
| Add appudquice                               | VelM     0     0     2042*     Vx IM     M Vx                                                                                                    | _ Gearch>                    |
| Pada new device                              | Interface 0 0 X1 2041* VxHM                                                                                                    | Filter                       |
| m Dic 1 (chi 2155.2 ph/pb)                   | VS with 10 or 12 slices_1 0 1 02 VS with 10 or 12 slices                                                                                                    | → Tead module                |
| IN Device configuration                      | - IMI                                                                                                    | MUXV M                       |
| V. Online & diagnostics                      |                                                                                                    | ✓ Module                     |
| Program blocks                               |                                                                                                    |                              |
| Technology objects                           |                                                                                                    | VM10 with OB slices          |
| Se External source files                     | 0 6                                                                                                    | VM10 with 10 slices          |
| PLC tags                                     |                                                                                                    | VM10 with 12 slices          |
| PLC data types                               |                                                                                                    | VM10 with 16 slices          |
| Watch and force tables                       |                                                                                                    | ▼ III VSix                   |
| Q Online backups                             |                                                                                                    | VS with 04 slices            |
| E Device proxy data                          |                                                                                                    | V5 with 06 or 08 slices      |
| 212 Program info                             | 0 12                                                                                                    | VS with 10 or 12 slices      |
| PLC alarms                                   | 0 14                                                                                                    | VS with 14 or 16 slices      |
| Text lists                                   | 0 15                                                                                                    | VS with 18 or 20 slices      |
| Local modules                                | 0 16                                                                                                    |                              |
| Distributed NO                               |                                                                                                    |                              |
| 2 Unassigned devices                         |                                                                                                    |                              |
| talls your                                   |                                                                                                    |                              |
|                                              |                                                                                                    | 2                            |
|                                              | VS with 10 or 12 sizes 1 (Module)                                                                                                    |                              |
|                                              | General 10 tage Sustant construits Tagte                                                                                                    | -                            |
|                                              | General IO Lags System constants 1 exts                                                                                                    | 12                           |
|                                              | General     Module parameters                                                                                                    | -                            |
|                                              | Catalog internation                                                                                                    |                              |
|                                              | No diversities General Parameters                                                                                                    |                              |
|                                              | IU addresses                                                                                                    |                              |
|                                              | Carbie voltage diagnostics                                                                                                    |                              |
|                                              | Value Diagnostice                                                                                                    |                              |
|                                              |                                                                                                    |                              |
|                                              | Enable valve diagnostics                                                                                                    |                              |
|                                              | Discontribution and a state to a final state                                                                                                    |                              |
|                                              | Disginadus verve or side im Dosauleu                                                                                                    |                              |
|                                              | Diagnostics valve 01 side 17 Disabled                                                                                                    |                              |
|                                              | Diagnostics valve 02 side 4: Disabled 🔹                                                                                                    |                              |
|                                              | Diagnostics valve 02 side 12: Disabled                                                                                                    |                              |
|                                              | Diagnostics valve 03 use 14: Disabled                                                                                                    |                              |
|                                              | Descente on a 2 data 32 Dischlad                                                                                                    |                              |
|                                              | ulaginostics vaive us ide izz. Una soled                                                                                                    |                              |
|                                              | Diagnostics valve Of side 14: Disabled                                                                                                    | X Intermetica                |
|                                              | Diagnostics valve 04 side 12: Disabled                                                                                                    | • Innormation                |
|                                              |                                                                                                    |                              |

| Device overview               |          |      |           |           |                         |                |
|-------------------------------|----------|------|-----------|-----------|-------------------------|----------------|
| 1 Module                      | <br>Rack | Slot | I address | Q address | Туре                    | Article number |
| Vx-IMI                        | 0        | 0    | 2042*     |           | Vx_IMI                  | IMI Vx         |
| <ul> <li>Interface</li> </ul> | 0        | 0 X1 | 2041*     |           | Vx-IMI                  |                |
| VS with 10 or 12 slices_1     | 0        | 1    |           | 02        | VS with 10 or 12 slices |                |
|                               | 0        | 2    |           |           |                         |                |
|                               | 0        | 3    |           |           |                         |                |
|                               | 0        | 4    |           |           |                         |                |
|                               | 0        | 5    |           |           |                         |                |

View after adding VS device with 10 or 12 valve stations

## 4.3 Identifying devices in the network "Blink Test"

PROFINET devices are identified by using their MAC address and device type. Use the configuration tool to identify all PROFINET modules in the network.

"Online" -> "Accessible devices"

| ccessible devices        |                          |                                            |                           |                       |                            |
|--------------------------|--------------------------|--------------------------------------------|---------------------------|-----------------------|----------------------------|
|                          | Arressible podes of th   | Type of the PG/PC interfa<br>PG/PC interfa | ce: 🖳 PN/IE<br>ce: 🔝 ASIX | AX88178 USB2.0 to Gig | abit Ethernet Ad 💌 💎 🞑     |
|                          |                          |                                            | -                         |                       | luce of the                |
|                          | Device                   | Device type                                | Туре                      | Address               | MAC address                |
|                          | Accessible device        | SCALANCE X-200                             | ISO                       |                       | 00-1B-1B-CF-D3-69          |
|                          | pic_1                    | CPU 315F-2 PN/DP                           | PN/IE                     | 192.168.0.1           | 28-63-36-2F-D7-8C          |
|                          |                          |                                            |                           |                       |                            |
| 💽 Flash LED              |                          |                                            |                           |                       |                            |
| Online status informatio | on:                      |                                            |                           |                       | <u>S</u> tart search       |
|                          | nformation               |                                            |                           |                       | ~                          |
| Scan and informat        | ion retrieval completed. |                                            |                           |                       |                            |
| Display only error n     | nessages                 |                                            |                           |                       |                            |
|                          |                          |                                            |                           |                       | <u>Show</u> <u>C</u> ancel |

Mark an available valve island and enable checkbox "Flash LED". This activates the LEDs: BF, SF, VB and VA flashing in green color for 3 seconds.

| PORT2 |
|-------|
| O P1  |
| OP2   |
| O BF  |
| ● SF  |
| O VB  |
| O VA  |
| PORT1 |

#### 4.4 Assignment of device name

Before the PROFINET communication between PROFINET controller and valve island is able to start, a unique device name has to be assigned. The device name is stored on the valve island.

#### Note:

Several engineering- and service tools are able to assign PN device names (E.g. PROFINET Commander, PRONETA, TIA). There are also different ways to assign the device name in TIA Portal.

Right Click on the valve island in the "Network View" of TIA opens its context menu in "Onlinemode". Press "Assign device name" item to open the "Assign PROFINET device name" dialog.

| U:           Vx-IMI           Vx_IMI           PLC_1 | Device configuration<br>Change device<br>Write IO-Device name to Micro M<br>Start device tool | lemory Card      |
|------------------------------------------------------|-----------------------------------------------------------------------------------------------|------------------|
|                                                      | K Cut                                                                                         | Ctrl+X<br>Ctrl+C |
|                                                      | 📋 Paste                                                                                       | Ctrl+V           |
|                                                      | X Delete                                                                                      | Del              |
|                                                      | Rename                                                                                        | F2               |
|                                                      | 🚽 Go to topology view                                                                         |                  |
|                                                      | Compile                                                                                       | )                |
|                                                      | Download to device                                                                            | •                |
|                                                      | 💋 Go online                                                                                   | Ctrl+K           |
|                                                      | 💋 Go offline                                                                                  | Ctrl+M           |
|                                                      | Q Online & diagnostics                                                                        | Ctrl+D           |
|                                                      | Assign device name                                                                            |                  |
|                                                      | Receive alarms                                                                                |                  |
|                                                      | Update and display forced opera                                                               | ands             |
|                                                      | Cross-reference information                                                                   | Shift+F11        |
|                                                      | Roperties                                                                                     | Alt+Enter        |
|                                                      | Export module labeling strips                                                                 |                  |

Enter a unique device name for the valve island in the "PROFINET device name" field. Push the "Assign name" button to assign the entered device name.

| ssign PROFINET devic     | e name.             |                       |               |                        |                     |               | > |
|--------------------------|---------------------|-----------------------|---------------|------------------------|---------------------|---------------|---|
|                          |                     | Configured PRO        | FINET devi    | ce                     |                     |               |   |
|                          |                     | PROFINET devic        | ce name:      | vx-imi                 |                     | •             |   |
| 4                        |                     | Dev                   | vice type:    | Vx_IMI                 |                     |               |   |
|                          |                     | Online access         |               |                        |                     |               |   |
|                          |                     | Type of the PG/PC     | interface:    | PN/IE                  |                     | •             |   |
|                          |                     | PG/PC i               | interface:    | ASIX AX88178 USB2      | .0 to Gigabit Ether | rnet Ad 💌 🖲 ⊴ |   |
| طي                       |                     | Device filter         |               |                        |                     |               |   |
| <b>2</b>                 |                     | 🛃 Only show           | devices of th | e same type            |                     |               |   |
|                          |                     | Only show             | devices with  | bad parameter setting: | ;                   |               |   |
|                          |                     | Only show             | devices with  | out names              |                     |               |   |
|                          | a. 0.1248-12        |                       |               |                        |                     |               |   |
|                          | Accessible de       | vices in the network: | Device type   | PROFINET device name   | Ctatur              |               |   |
|                          | 0.0.0.0             | 00-11-82-00-FF-30     | IMI Vx Ser    | -                      | No device r         | name assigned |   |
|                          |                     |                       |               |                        |                     |               |   |
| <b></b>                  |                     |                       |               |                        |                     |               |   |
|                          |                     |                       |               |                        |                     |               |   |
| 🔲 Flash LED              |                     |                       |               |                        |                     |               |   |
|                          | <                   |                       |               |                        |                     |               | > |
|                          |                     |                       |               |                        | Update list         | Assign name   |   |
|                          |                     |                       |               |                        |                     |               |   |
|                          |                     |                       |               |                        |                     |               |   |
| Online status informatio | n:                  |                       |               |                        |                     |               |   |
| 6 Search complete        | d. 1 of 3 devices v | vere found.           |               |                        |                     |               |   |
|                          |                     |                       |               |                        |                     |               |   |
|                          |                     |                       |               |                        |                     |               |   |
| <                        |                     |                       | 111.5         |                        |                     |               | > |
|                          |                     |                       |               |                        |                     |               |   |
|                          |                     |                       |               |                        |                     | Close         | - |
|                          |                     |                       |               |                        |                     | 1 11 15 14    | _ |

Assign PROFINET device name dialog

After successful name assignment the status of the valve island in the device list will change to OK.

|           | IP address | MAC address       | Device type | PROFINET device name |   | Status |   |
|-----------|------------|-------------------|-------------|----------------------|---|--------|---|
|           | 0.0.0.0    | 00-11-82-00-FF-30 | IMI Vx Ser  | vximi                | 0 | ок     |   |
| Flash LED | -          |                   |             |                      |   |        |   |
|           | <          |                   |             | III                  |   |        | ľ |

List with accessible devices in the network

#### 4.5 Parameterization

During system startup a parameter set is loaded to the valve island by the PROFINET controller. The parameter set of the valve module is divided into the sections "General Parameters", "Valve Diagnostics" and "Substitute behavior".

Those parameters are accessible on the "Properties" page of the valve module using the "Device view" of TIA.

| Vx-IMI_1               |                   | • • • • • • • • • • • • • • • • • • •                                                                           | Device overview            | l     |      |      |       |  |  |
|------------------------|-------------------|----------------------------------------------------------------------------------------------------|----------------------------|-------|------|------|-------|--|--|
|                        |                   | -                                                                                                    | Module                     |       | Rack | Slot | I add |  |  |
|                        | ~                 |                                                                                                    | ▼ Vx-IMI_1                 |       | 0    | 0    |       |  |  |
|                        | AT 181            |                                                                                                    | Interface                  |       | 0    | 0 X1 |       |  |  |
|                        |                   | The local data in the local data in the local data in the local data in the local data in the local data in the | VS with 04 sli             | ces_1 | 0    | 1    |       |  |  |
|                        |                   |                                                                                                    | -                          |       | 0    | 2    |       |  |  |
|                        | -                 |                                                                                                    |                            |       | 0    | 3    |       |  |  |
|                        |                   | IMI                                                                                                    | -                          |       | 0    | 4    |       |  |  |
|                        |                   | Presidee Ergineeing                                                                                             |                            |       | 0    | 5    |       |  |  |
|                        |                   |                                                                                                    |                            |       | 0    | 6    |       |  |  |
|                        |                   |                                                                                                    | _                          |       | 0    | 7    |       |  |  |
| * I.m.                 | 1 750             |                                                                                                    |                            |       | 0    | 8    |       |  |  |
| < [ III ]              | /5%               |                                                                                                    |                            |       |      |      | 100   |  |  |
| VS with 04             | slices_1 [Module] |                                                                                                    |                            |       |      |      |       |  |  |
| General                | IO tags Sy        | stem constants Texts                                                                                            |                            |       |      |      |       |  |  |
| ✓ General<br>Catalog i | nformation        | Module parameters                                                                                               |                            |       |      |      |       |  |  |
| Module par             | ameters           | General Paramete                                                                                                | ers                        |       |      |      |       |  |  |
| I/O address            | es                |                                                                                                    |                            |       |      |      |       |  |  |
|                        | 1                 |                                                                                                    | Enable voltage diagnostics |       |      |      |       |  |  |

#### 4.5.1 General Parameters

It is possible to enable/disable the voltage monitor of the valve module.

If disabled, in case of over/under voltage no PROFINET diagnostic alarm appears and the relating LEDs on the valve island don't change from green to red color as well. Otherwise, a PROFINET module diagnostic alarm appears (error code see chapter 7) and the relating LEDs on the valve island change to red (see also chapter 6.1).

| x-IMI [Mod           | ule]                           |           |           |               |                            |
|----------------------|--------------------------------|-----------|-----------|---------------|----------------------------|
| General              | IO tags                        | System of | constants | Texts         |                            |
| General<br>Catalog i | nformation                     |           | Module    | parameters    |                            |
| PROFINET int         | terface [X1]<br>n & Maintenand | e         | Genera    | al Parameters |                            |
| Module para          | imeters                        |           |           |               | Enable voltage diagnostics |
| Diagnostics          | addresses                      |           |           |               |                            |
| Shared Devi          | ce                             |           |           |               |                            |

Default configuration: Voltage diagnostic is enabled

#### 4.5.2 Valve Diagnostics

It is possible to enable/disable the valve diagnostics (channel diagnostic) in general or for each single solenoid. If disabled, in case of a wire break or a short circuit of a solenoid no PROFINET diagnostic alarm appears and the SF LED remains green as well. Otherwise a PROFINET channel diagnostic alarm appears (with error code and channel number) and the SF LED changes state (see also chapter 6.1).

| <                    | > 75%          |                  |                     | <                          |                            | III |
|----------------------|----------------|------------------|---------------------|----------------------------|----------------------------|-----|
| VS with 04           | slices_1 [Mode | ule]             |                     |                            |                            |     |
| General              | IO tags        | System constants | Texts               |                            |                            |     |
| ✓ General<br>Catalog | information    | Modu             | le parameters       |                            |                            |     |
| Module par           | rameters       | Gei              | neral Parameter     | s                          |                            |     |
| I/O address          | ses            |                  |                     |                            |                            |     |
| Hardware i           | dentifier      |                  |                     |                            | Enable voltage diagnostics |     |
|                      |                | Val              | ve Diagnostics      |                            |                            |     |
|                      |                |                  |                     |                            | Enable valve diagnostics   |     |
|                      |                |                  | Diagnostics valve ( | 0 <mark>1 side 1</mark> 4: | Enabled                    |     |
|                      |                |                  | Diagnostics valve ( | 01 side 12:                | Disabled                   | F   |
|                      |                |                  | Diagnostics valve ( | 02 side 14:                | Disabled                   | •   |
|                      |                |                  | Diagnostics valve ( | 02 side 12:                | Disabled                   |     |
|                      |                |                  | Diagnostics valve ( | 03 side 14:                | Disabled                   | •   |
|                      |                |                  | Diagnostics valve ( | )3 side 12:                | Disabled                   |     |
|                      |                | •                | Diagnostics valve ( | 04 side 14:                | Disabled                   | F   |
|                      |                |                  | Diagnostics valve ( | 04 side 12:                | Disabled                   |     |

Default configuration: Valve diagnostic is disabled

#### 4.5.3 Substitute behavior

It is possible to define the behavior of the outputs in case of "IOPS = Bad" (PLC stopped) or broken PROFINET communication. The following states could be defined by the outputs:

- Clear output
- Set output
- ➡ Freeze output

| VS with 04 sli         | ices_1 [Mod | lule)            |                 |              |                                              |   |
|------------------------|-------------|------------------|-----------------|--------------|----------------------------------------------|---|
| General                | IO tags     | System constants | Texts           | 1            |                                              |   |
| General<br>Catalog inf | formation   | Dia              | nostics valve   | 04 side 12:  | Disabled                                     | - |
| Module paran           | neters      | Substi           | tute behavi     | our          |                                              |   |
|                        |             | Rea              | ction to CPU/M  | laster STOP: | Switch to substitute value                   | • |
|                        |             | Sub              | stitute value \ | /01 side 14: | All valves off<br>Switch to substitute value |   |
|                        |             | Sub              | stitute value \ | /01 side 12: | Frezze last value                            |   |
|                        |             | Sub              | stitute value \ | /02 side 14: | Off                                          |   |
|                        |             | Sub              | stitute value \ | /02 side 12: | Off                                          |   |
|                        |             | Sub              | stitute value \ | /03 side 14: | Off                                          |   |
|                        |             | Sub              | stitute value \ | /03 side 12: | Off                                          |   |
|                        |             | Sub              | stitute value \ | /04 side 14: | On                                           |   |
|                        |             | Sub              | stitute value \ | /04 side 12: | On                                           |   |

Default configuration: All valves off

#### 4.6 Firmware version and serial number

It is possible to read the actual installed firmware version and serial number of the device using the TIA portal.

Connect to the PLC by clicking the "Go Online" button.

🖥 🛄 🌆 🚆 🞇 💋 Go online 💋 Go offline

Double click the Vx Module on Slot 0 in the "Device View"

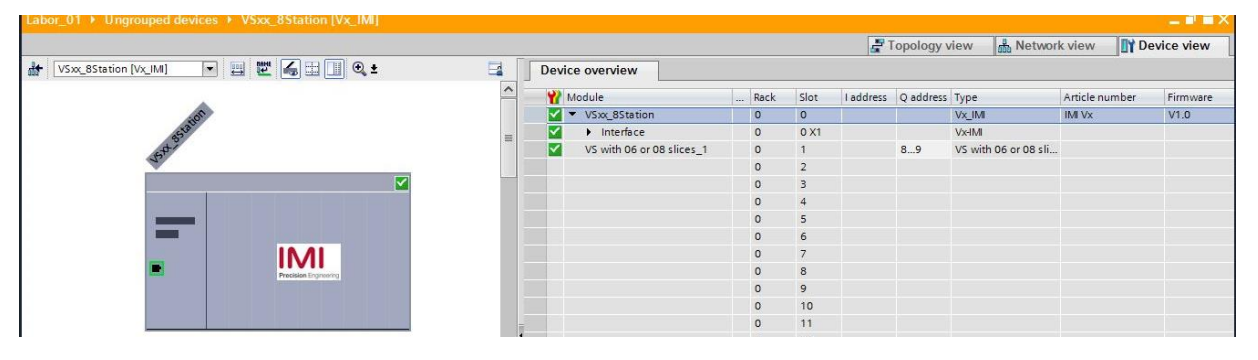

Tab "General" shows the Module and Manufacturer information such as the Firmware version or Serial number.

| Labor_01  Ungrouped device      | ces VSxx_8Station [Vx_IMI] |               |
|---------------------------------|----------------------------|---------------|
|                                 |                            |               |
| <ul> <li>Diagnostics</li> </ul> | General                    |               |
| General                         |                            |               |
| Chappel diagnostics             | Module                     |               |
| PROFINET interface [X1]         | Short designation:         | Vx IM         |
| Functions                       | ârticle pumbori            | DALV6         |
|                                 | Aracle number.             |               |
|                                 | Hardware:                  | 2             |
|                                 | Firmware:                  | V 1.0.11      |
|                                 | Firmware expansion:        |               |
|                                 |                            |               |
|                                 | Rack:                      | 0             |
|                                 | Slot:                      | 0             |
|                                 |                            |               |
|                                 | Modulo information         |               |
|                                 |                            |               |
|                                 | Module name:               | VSxx_8Station |
|                                 | Plant designation:         |               |
|                                 | Location ID:               |               |
|                                 | Installation data:         |               |
|                                 | instandion dete.           |               |
|                                 | Additional Information:    |               |
|                                 | Manufacturer information   |               |
|                                 |                            |               |
|                                 | Manufacturer description:  |               |
|                                 | Serial number:             | B7432A0001    |
|                                 | Copyright entry:           |               |
|                                 | Profile                    | 16#0000       |
|                                 | rionie.                    | 1010000       |

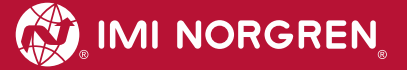

**4.7 Compilation and download** After finished configuration please compile the project and download it to the PROFINET controller (PLC).

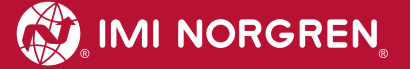

## 5 Output data

## 5.1 Address assignment

To calculate the length of the used output data (in bytes) for the VS18/VS26 valve configuration please use the following formula:

$$B(Bytes) = \frac{V * 2 + ((V * 2)MOD8)}{8}$$

 $V \in \{4,6,8,10,12,14,16,18,20\}.$ 

Whereby 'V'= number of valve slices and 'MOD' = Modulo-Operator

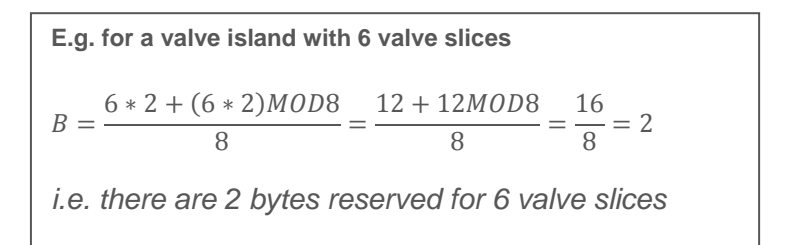

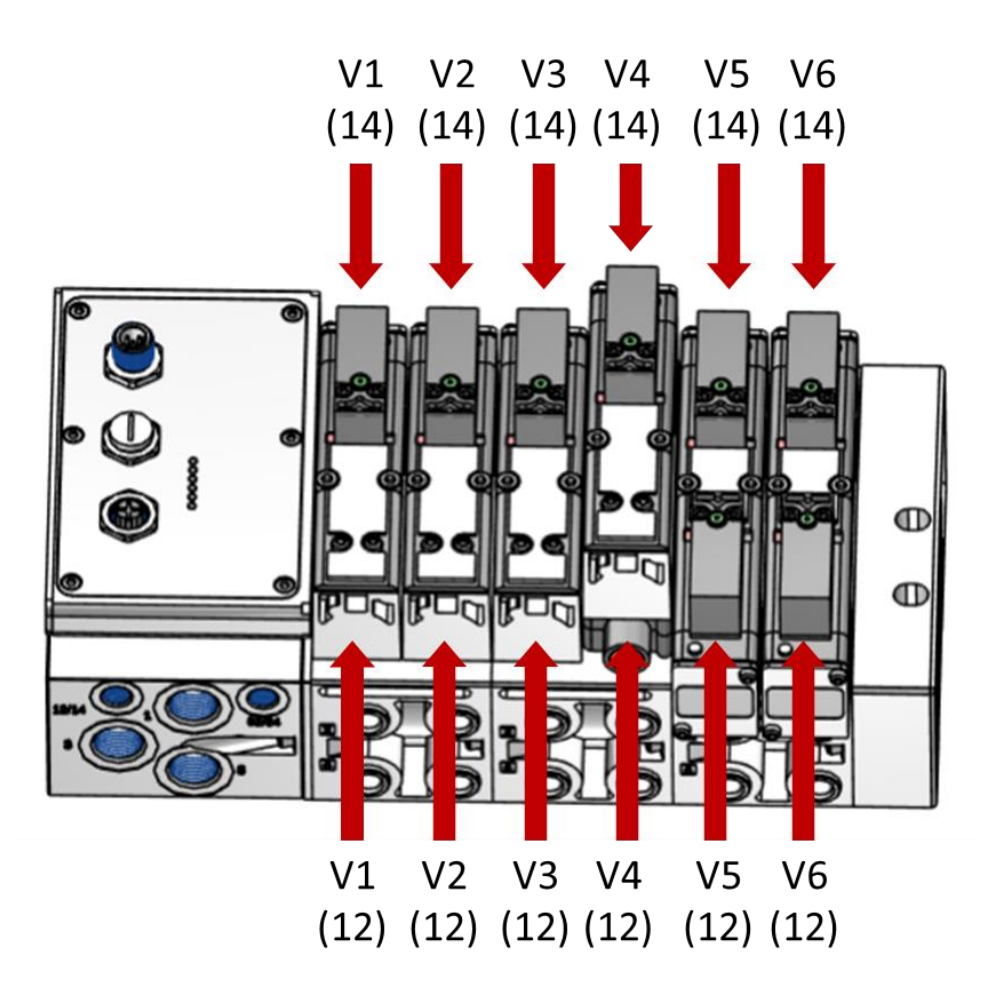

The picture shows VS valve island with 6 valve slices

| byto | Bit  |      |      |      |      |      | Bit total valve number |      |   |              |              |        |        |        |        |    |        |
|------|------|------|------|------|------|------|------------------------|------|---|--------------|--------------|--------|--------|--------|--------|----|--------|
| Dyte | 7    | 6    | 5    | 4    | 3    | 2    | 1                      | 0    | 4 | 6            | 8            | 10     | 12     | 14     | 16     | 18 | 20     |
| 0    | V 04 |      | V 03 |      | V 02 |      | V 01                   |      | V | $\checkmark$ | $\checkmark$ | $\vee$ | $\vee$ | $\vee$ | $\vee$ | V  | $\vee$ |
|      | S 12 | S 14 | S 12 | S 14 | S 12 | S 14 | S 12                   | S 14 | ^ | ^            | ^            | ^      | ^      | ^      | ^      | ^  | ^      |
| 1    | V 08 |      | V 07 |      | V 06 |      | V 05                   |      |   | $\vee$       | $\vee$       | V      | V      | V      | V      | V  | $\sim$ |
|      | S 12 | S 14 | S 12 | S 14 | S 12 | S 14 | S 12                   | S 14 |   | X            | X            | ×      | X      | X      | X      | X  | ~      |
| 2    | V 12 |      | V 11 |      | V 10 |      | V 09                   |      |   |              |              | V      | V      | V      | V      | X  | X      |
|      | S 12 | S 14 | S 12 | S 14 | S 12 | S 14 | S 12                   | S 14 |   |              |              | X      | X      | X      | X      | X  | X      |
| 3    | V 16 |      | V 15 |      | V 14 |      | V 13                   |      |   |              |              |        |        | V      | V      | X  | X      |
| Ŭ    | S 12 | S 14 | S 12 | S 14 | S 12 | S 14 | S 12                   | S 14 |   |              |              |        |        | X      | X      | X  | X      |
| 4    | V 20 |      | V 19 |      | V 18 |      | V 17                   |      |   |              |              |        |        |        |        | X  |        |
|      | S 12 | S 14 | S 12 | S 14 | S 12 | S 14 | S 12                   | S 14 |   |              |              |        |        |        |        | Х  | Х      |

The table below shows the assignment for maximum configuration of 20 valve slices. For every valve two bits will be reserved – one bit for solenoid 14 and one bit for solenoid 12.

(V = Valve no., S = Solenoid side, X = Bytes reserved )

## 5.2 Output behavior at power up and in fault condition

At power up all outputs are cleared. The initialization phase of the valve island is indicated by a one by one activation of the status LEDs BF, SF, VA, VB and the status LEDs of the valve stations.

In case of fault condition (broken communication, "IOPS = bad") the outputs switch to those values which are configured in the "substitute behavior" parameter set (see also chapter 4.5.3).

## 6 Diagnostics and LEDs

## 6.1 Status LEDs

#### 6.1.1 Status LEDs description

| LED Name | Description                    |
|----------|--------------------------------|
| P1       | Link Port 1 (TX/RX & Link)     |
| P2       | Link Port 2 (TX/RX & Link)     |
| BF       | Bus Error                      |
| SF       | System Error                   |
| VB       | Electronic Power Supply Status |
| VA       | Valve Power Supply Status      |

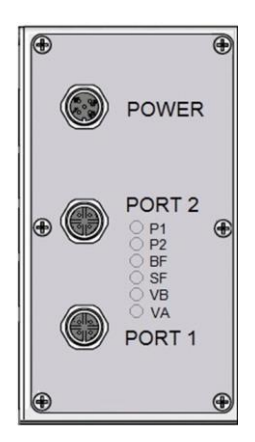

#### 6.1.2 Link states for Port P1 and Port P2

| Link Status                     | LED State               |
|---------------------------------|-------------------------|
| Link connection established     | yellow                  |
| Link communication active       | flashing yellow / green |
| Link connection not established | off                     |

#### 6.1.3 Bus Error Status LED (BF)

| Bus Status                                                   | LED State             |
|--------------------------------------------------------------|-----------------------|
| No error                                                     | green                 |
| Device is offline                                            | red                   |
| Hardware configuration and parameterization is not plausible | flashing, red         |
| IOPS = BAD                                                   | tripple flashing, red |
| PROFINET Software is not initialized                         | off                   |

## 6.1.4 Error Status LED (SF)

| System-Status                           | LED State             |
|-----------------------------------------|-----------------------|
| No error                                | green                 |
| Solenoid, short circuit or open circuit | flashing, red         |
| Error, internal communication           | double flashing, red  |
| Fatal error                             | tripple flashing, red |
| Hardware configuration is not plausible | red                   |
| Device is not initialized               | off                   |

#### 6.1.5 Electronics Power Supply Status, LED (VB)

| Status       | LED State     |
|--------------|---------------|
| Voltage OK   | green         |
| Undervoltage | flashing red  |
| Overvoltage  | permanent red |

#### 6.1.6 Valve Power Supply Status, LED (VA)

| Status       | LED State    |
|--------------|--------------|
| Voltage OK   | green        |
| Undervoltage | flashing red |
| Overvoltage  | red          |
| Overvoltage  | red          |

## 6.2 Valve slice Status LEDs

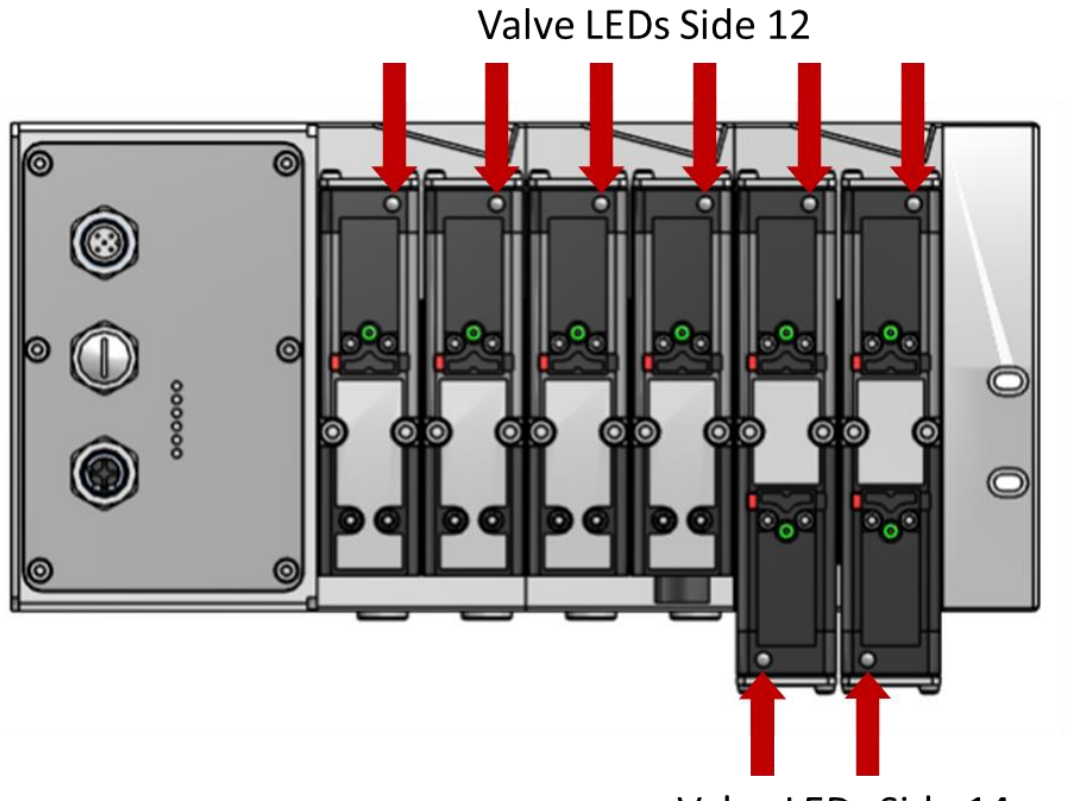

Valve LEDs Side 14

Each valve slice has one or two separate status LEDs depending on its configuration, which indicate the control states "14" and "12" for the corresponding pilot valve solenoids.

| Status            | LED State |
|-------------------|-----------|
| Valve not powered | off       |
| Valve powered     | on        |

### 6.3 Online diagnostics with Siemens TIA Portal

Use the "Network View" or "Device View" and "Go online" for PROFINET diagnostics of the network or device.

#### 6.3.1 Wrong module

In case of a mismatch between configured module and physically module on slot 1 the module is marked with a parameter error symbol in the "Device overview" of the "Device view".

| Vx-IMI |         | 💽 🖽 🕊 🛃 🗄 🍳 ±       |          | Gerät | eübersicht                          |           |       |   |
|--------|---------|---------------------|----------|-------|-------------------------------------|-----------|-------|---|
|        |         |                     | ^        | 1     | augruppe                            | <br>Baugr | Steck | I |
|        |         |                     |          | 6     | <ul> <li>Vx-IMI</li> </ul>          | 0         | 0     |   |
|        | 12-1241 |                     |          |       | Interface                           | 0         | 0 X1  |   |
|        | *       |                     |          | 0101  | VS mit 18 oder 20 Ventilstationen_1 | 0         | 1     | 1 |
|        |         | 194<br>             | -        |       |                                     | 0         | 2     |   |
|        |         |                     | •        |       |                                     | 0         | 3     |   |
|        |         | 10.01               |          |       |                                     | 0         | 4     |   |
|        |         |                     | <u>•</u> |       |                                     | 0         | 5     |   |
|        |         | Pression of Control |          |       |                                     | 0         | 6     |   |
|        |         |                     |          |       |                                     | 0         | 7     |   |
|        |         |                     |          |       |                                     | 0         | 8     |   |
|        |         |                     |          |       |                                     | 0         | 0     |   |

Double click the symbol to change into diagnostics view of the module. Highlight the "Diagnostic status" line to get detailed information about the pending module diagnostics.

| <ul> <li>Diagnostics</li> </ul> | Diagnostic status                                     |  |
|---------------------------------|-------------------------------------------------------|--|
| General                         |                                                       |  |
| Diagnostic status               | Status                                                |  |
| Channel diagnostics             |                                                       |  |
|                                 | Module exists.<br>Input/output data not available.    |  |
|                                 | · · · · · · · · · · · · · · · · · · ·                 |  |
|                                 | Message                                               |  |
|                                 | Parameter error                                       |  |
|                                 |                                                       |  |
|                                 | Show help                                             |  |
|                                 | Diagnostics in hexadecimal                            |  |
|                                 | The module has detected a parameter assignment error. |  |

#### 6.3.2 Module diagnostics (e.g. under/overvoltage)

In case of pending module diagnostics of the valve island (e.g. under/overvoltage) the module is marked with a red symbol in the "Device overview" of the "Device view".

| dt- | Vx-IMI             | • 🖽 🖾 🐔 |   | Devi | ce overview         |          |      |       |
|-----|--------------------|---------|---|------|---------------------|----------|------|-------|
|     |                    |         | ^ | 1    | Module              | <br>Rack | Slot | I add |
|     |                    |         |   |      | ▼ Vx-IMI            | 0        | 0    | 204   |
|     | AND IN THE REAL OF |         |   |      | Interface           | 0        | 0 X1 | 204   |
|     |                    |         |   |      | VS with 04 slices_1 | 0        | 1    |       |
|     | 1                  |         |   |      |                     | 0        | 2    |       |
|     |                    |         |   |      |                     | 0        | 3    |       |
|     |                    | 10.01   |   |      |                     | 0        | 4    |       |
|     |                    |         |   |      |                     | 0        | 5    |       |
|     |                    |         |   |      |                     | 0        | 6    |       |
|     |                    |         |   |      |                     | 0        | 7    |       |
|     |                    |         | - |      |                     | 0        | 8    |       |
|     |                    |         | 7 |      |                     | 0        | 9    |       |

Double click the red symbol to change into diagnostics view of the module. Highlight the "Diagnostic status" line to get detailed information about the pending module diagnostics.

| biognostics         | Diagnostic status                                                                                                    |   |  |  |  |  |  |
|---------------------|----------------------------------------------------------------------------------------------------|---|--|--|--|--|--|
| General             |                                                                                                    |   |  |  |  |  |  |
| Diagnostic status   | Status                                                                                                    |   |  |  |  |  |  |
| Channel diagnostics |                                                                                                    |   |  |  |  |  |  |
|                     | Error                                                                                                    |   |  |  |  |  |  |
|                     |                                                                                                    |   |  |  |  |  |  |
|                     |                                                                                                    |   |  |  |  |  |  |
|                     | Standard diagnostics                                                                                                    |   |  |  |  |  |  |
|                     |                                                                                                    |   |  |  |  |  |  |
|                     | Message                                                                                                    |   |  |  |  |  |  |
|                     | Overvoltage Valve Power Supply                                                                                                    |   |  |  |  |  |  |
|                     | Overvoltage Valve Power Supply<br>Overvoltage Power Supply                                                                                                 |   |  |  |  |  |  |
|                     | Overvoltage Valve Power Supply<br>Overvoltage Power Supply                                                                                                 |   |  |  |  |  |  |
|                     | Overvoltage Valve Power Supply<br>Overvoltage Power Supply                                                                                                 |   |  |  |  |  |  |
|                     | Overvoltage Valve Power Supply     Overvoltage Power Supply                                                                                                | > |  |  |  |  |  |
|                     | Overvoltage Valve Power Supply     Overvoltage Power Supply     Vervoltage Power Supply     Show help     Diagnostics in hexadecimal                       | • |  |  |  |  |  |
|                     |                                                                                                    |   |  |  |  |  |  |
|                     | Message       Overvoltage Valve Power Supply       Overvoltage Power Supply       Im       Diagnostics in hexadecimal       Overvoltage Valve Power Supply | • |  |  |  |  |  |
|                     | Message       Overvoltage Valve Power Supply       Overvoltage Power Supply       Im       Diagnostics in hexadecimal       Overvoltage Valve Power Supply | • |  |  |  |  |  |

#### 6.3.3 Channel diagnostics (e.g. wire break of solenoid)

In case of pending channel diagnostics of the valve island (e.g. wire break or short circuit of a solenoid) the module is marked with a red symbol in the "Device overview" of the "Device view".

| de Vx-IMI | • • • •                    |   | Device overview     |          |      |       |
|-----------|----------------------------|---|---------------------|----------|------|-------|
|           |                            | ^ | Module              | <br>Rack | Slot | I add |
|           |                            |   | 🗹 🔻 Vx-IMI          | 0        | 0    | 204   |
| A STATE   |                            |   | 🛛 🖌 🕨 Interface     | 0        | 0 X1 | 204   |
|           |                            |   | VS with 04 slices_1 | 0        | 1    |       |
|           |                            | 1 |                     | 0        | 2    |       |
|           |                            |   |                     | 0        | З    |       |
|           | 10.01                      |   |                     | 0        | 4    |       |
|           |                            |   |                     | 0        | 5    |       |
|           | Trease in the local of the | 1 |                     | 0        | 6    |       |
|           |                            |   |                     | 0        | 7    |       |
|           |                            | - |                     | 0        | 8    |       |
|           |                            | 7 |                     | 0        | 9    |       |

Double click the red symbol to change into diagnostics view of the module. The channel number and the error reason are shown in the "Channel diagnostics" table.

| <ul> <li>Diagnostics</li> <li>General</li> </ul> | Channe | l diagnostics | ;             |
|--------------------------------------------------|--------|---------------|---------------|
| Diagnostic status                                |        |               |               |
| Channel diagnostics                              |        |               |               |
|                                                  | -      | Channel no.   | Error         |
|                                                  |        | 5             | Wire break    |
|                                                  |        | 7             | Short-circuit |
|                                                  |        |               |               |
|                                                  |        |               |               |
|                                                  | -      |               |               |
|                                                  |        |               |               |
|                                                  |        | <             |               |

The allocation between channel number and solenoid is shown in the following table:

| Valve 14       | V04-12 | V04-14 | V03-12 | V03-14 | V02-12 | V02-14 | V01-12 | V01-14 |
|----------------|--------|--------|--------|--------|--------|--------|--------|--------|
| Channel number | 8      | 7      | 6      | 5      | 4      | 3      | 2      | 1      |
| Valve 58       | V08-12 | V08-14 | V07-12 | V07-14 | V06-12 | V06-14 | V05-12 | V05-14 |
| Channel number | 16     | 15     | 14     | 13     | 12     | 11     | 10     | 9      |
| Valve 912      | V12-12 | V12-14 | V11-12 | V11-14 | V10-12 | V10-14 | V09-12 | V09-14 |
| Channel number | 24     | 23     | 22     | 21     | 20     | 19     | 18     | 17     |
| Valve 1316     | V16-12 | V16-14 | V15-12 | V15-14 | V14-12 | V14-14 | V13-12 | V13-14 |
| Channel number | 32     | 31     | 30     | 29     | 28     | 27     | 26     | 25     |
| Valve 1720     | V20-12 | V20-14 | V19-12 | V19-14 | V18-12 | V18-14 | V17-12 | V17-14 |
| Channel number | 40     | 39     | 38     | 37     | 36     | 35     | 34     | 33     |

## 7 **PROFINET error codes**

| Error code    | Error description                 | Associated LED         |
|---------------|-----------------------------------|------------------------|
| (hexadecimal) |                                   |                        |
| 0x00          | OK, no errors                     | "SF" LED, green        |
| 0x01          | Solenoid, short circuit           | "SF" LED, flashing red |
| 0x06          | Solenoid, open circuit            | "SF" LED, flashing red |
| 0x100         | Undervoltage VB electronic supply | "VB" LED, flashing red |
| 0x101         | Overvoltage VB electronic supply  | "VB" LED, red          |
| 0x102         | Undervoltage VA valve supply      | "VA" LED, flashing red |
| 0x103         | Overvoltage VA valve supply       | "VA" LED, red          |

## 8 **Properties PROFINET interface**

| Requirements                       |                                                                        | Comments                                                                                        |
|------------------------------------|------------------------------------------------------------------------|-------------------------------------------------------------------------------------------------|
| Number of ports                    | 2                                                                      |                                                                                                 |
| Transfer speed                     | 100Mbit/s                                                              |                                                                                                 |
| Duplex mode                        | Full Duplex                                                            |                                                                                                 |
| RT mode                            | supported                                                              | Real Time Protocol                                                                              |
| IRT mode                           | supported                                                              | Isochronous Real Time<br>Protocol                                                               |
| MRP mode                           | supported                                                              | Media Redundancy<br>Protocol (possible to<br>switch between<br>redundant transmission<br>paths) |
| PROFINET<br>(certification by PNO) | Compliant to IEC61158,<br>Conformance Class C according to<br>IEC61784 |                                                                                                 |
| Adressing mode                     | DCP, LLDP + SNMP (Device<br>exchange by the same topology)             |                                                                                                 |
| GSD Language                       | EN + DE                                                                |                                                                                                 |

## 9 Valve island extension

Valve islands can be extended using the 2- and 4-station PCBs as described in this chapter. The following PCBs are available for the extension:

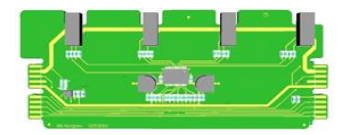

VS2672762-KG00 4 station PCB

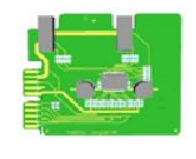

VS2672761-KG00 2 station PCB

shall only be mounted at the end in below configurations

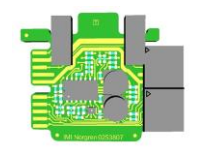

VS2672764-KG00 (new) 2 station PCB

## 9.1 Overview – preferred combinations SPI boards

Below illustration shows an overview of the preferred combinations of existing PCBs in order to build the required number of valve stations.

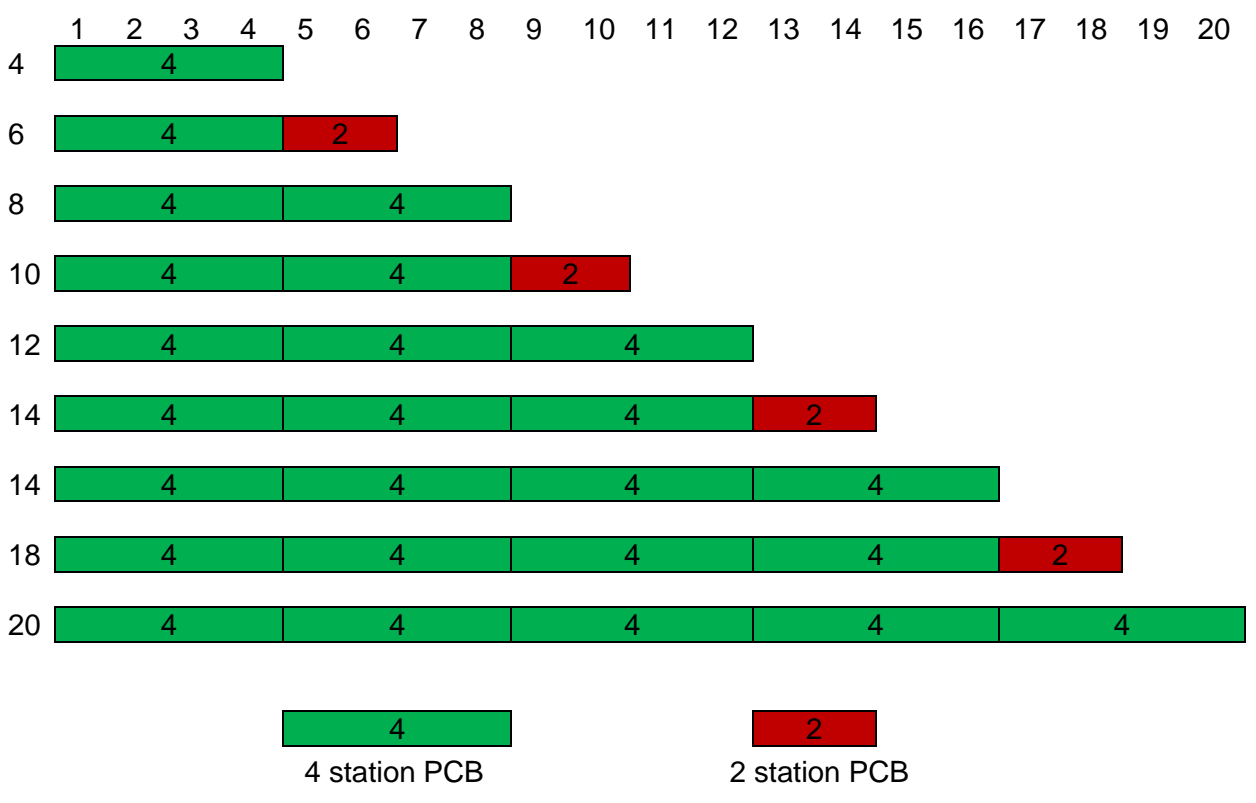

#### Note:

It is generally possible to use the new 2 station PCBs (VS2672764-KG00) on all positions but it is recommended to use the above combinations.

In special cases with increased modularity requirements, the product support should be contacted.

The below sections show the preferred combinations of the existing SPI boards for various valve island configurations.

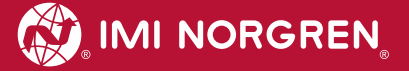

## 9.2 Valve island with 4 stations

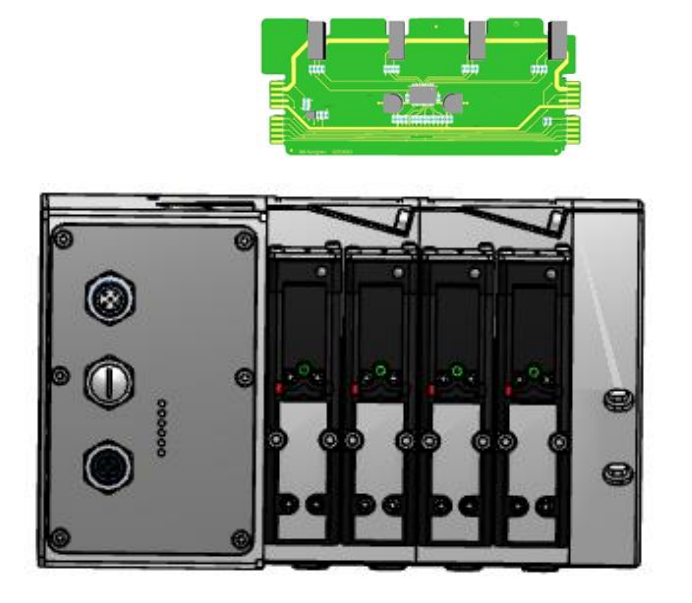

## 9.3 Valve island with 6 stations

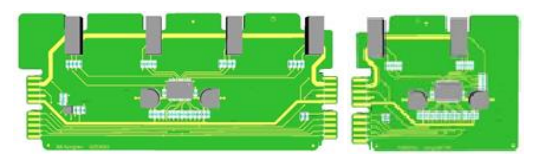

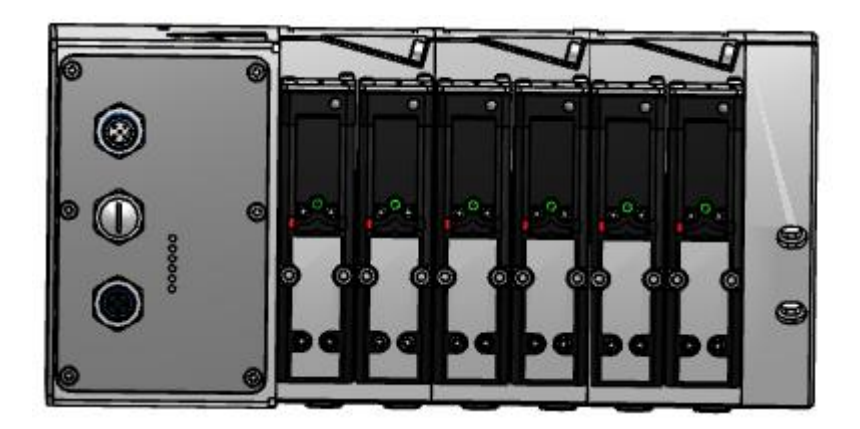

## 9.4 Valve island with 8 stations

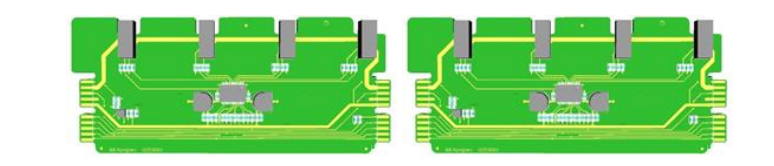

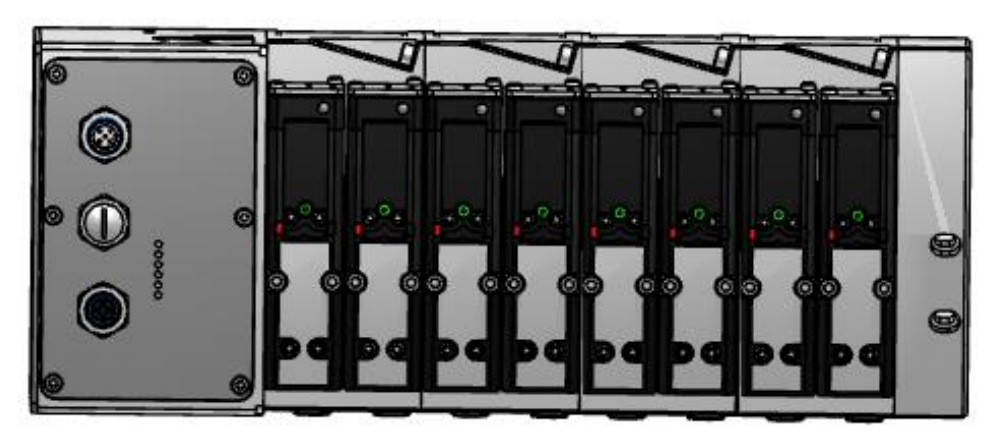

## 9.5 Valve island with 10 stations

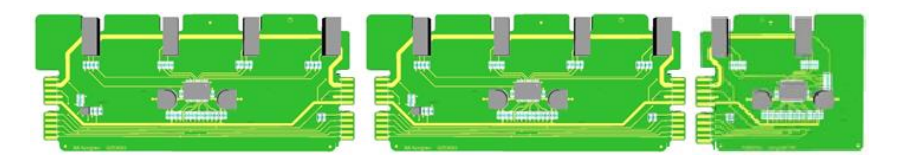

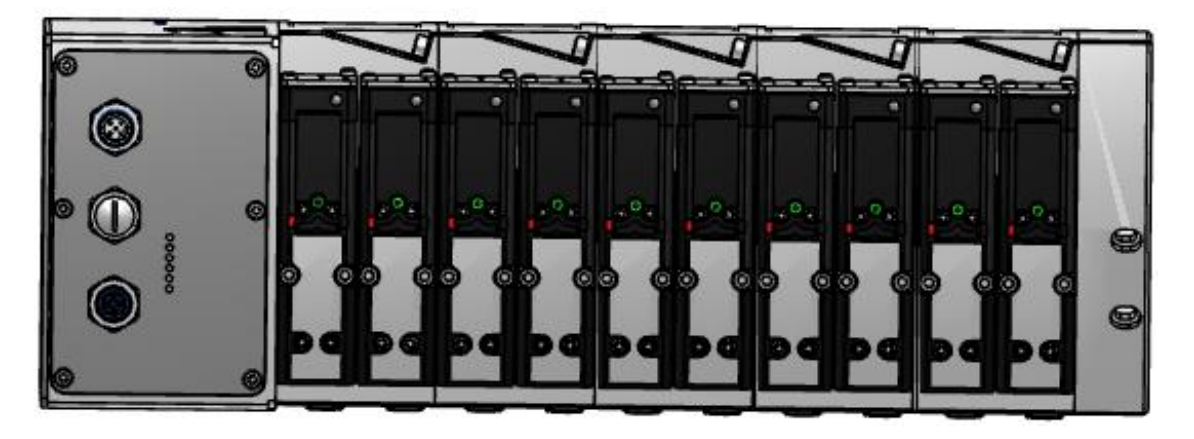

## 9.6 Valve island with 12 stations

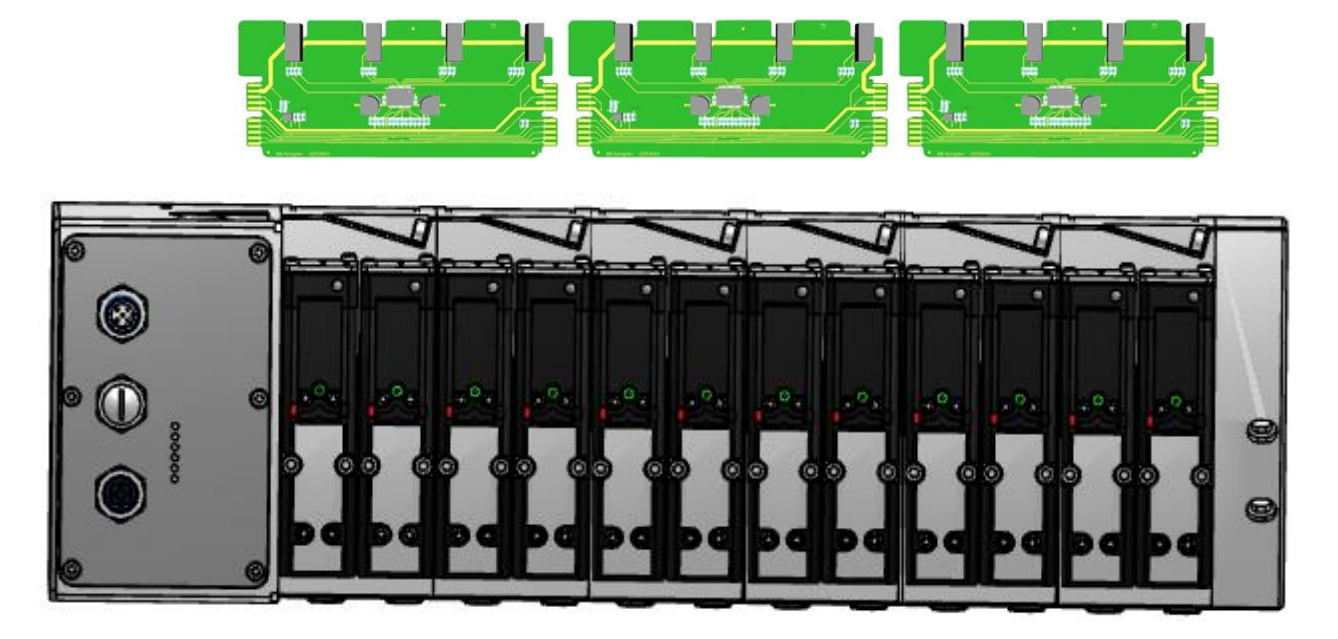

## 9.7 Valve island with 14 stations

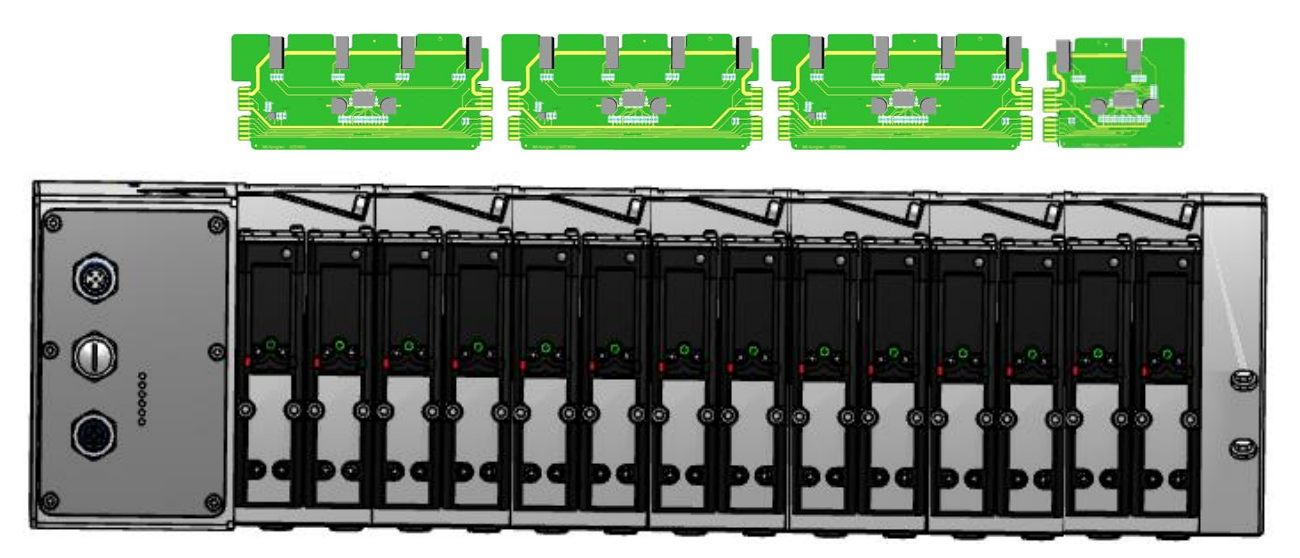

## 9.8 Valve island with 16 stations

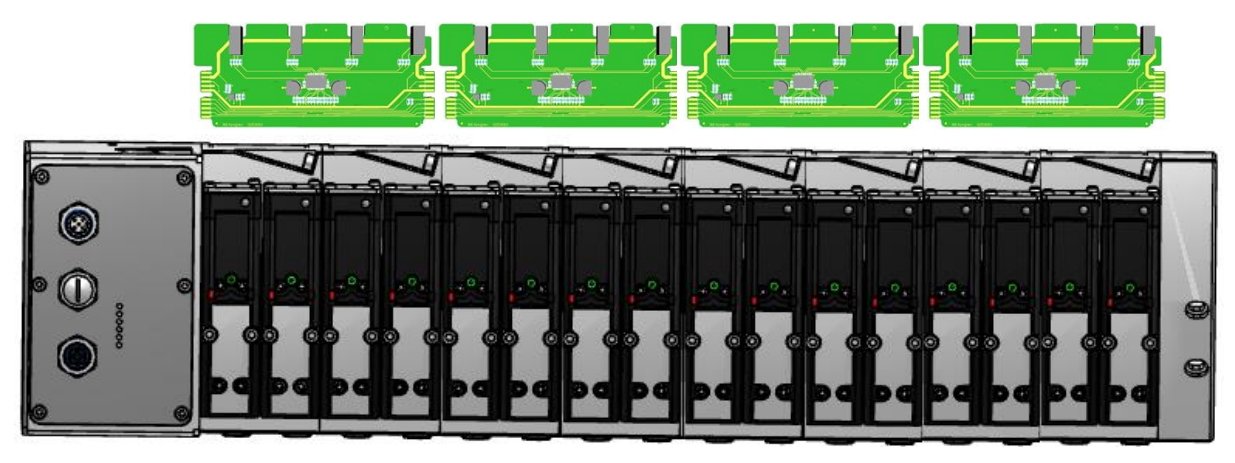

## 9.9 Valve island with 18 stations

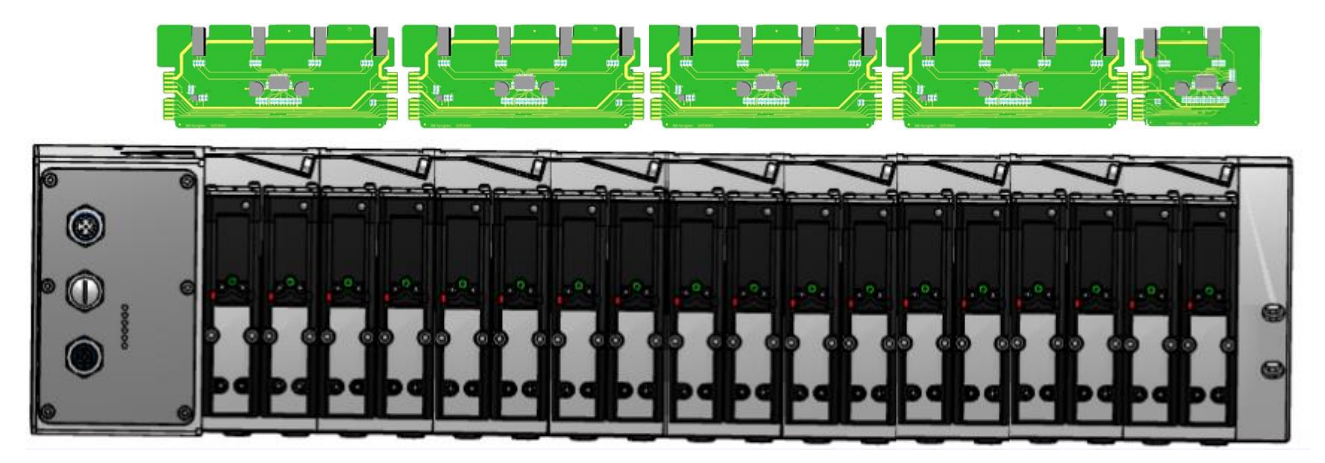

## 9.10 Valve island with 20 stations

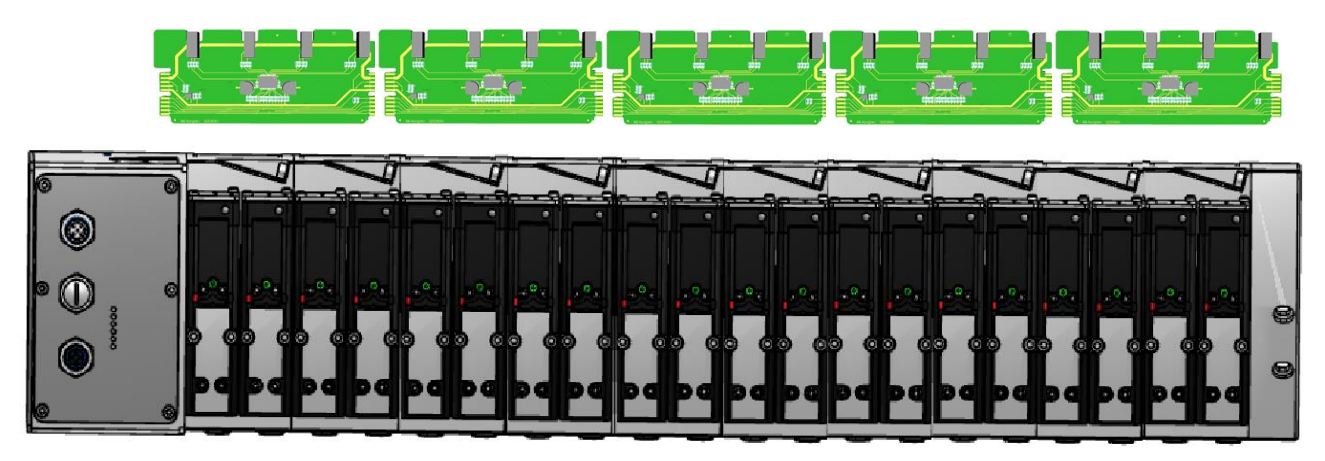

## 9.11 Usage of Soft-start valves

Soft-start valves are only available for VS26.

Maximum number of soft-start valves in one valve island is 4.

Use always 2 single blank PCBs (VS2672763-KG00) with 1 soft-start valve (VS2672530-KG00).

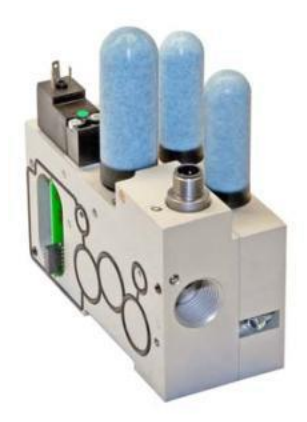

VS2672530-KG00

ĬĬ

VS2672763-KG00

Up to 4 soft-start valves may be added at even positions (0, 2, 4, ...20, 22, 24).

See below some configurations as examples when using the soft-start valve. Only number/ positions of valve slices + blanking plates + ISEM plates are counted with respect to station numbering in below configurations.

Note: Only the new 2-station PCB (VS2672764-KG00) should be used in the below configurations.

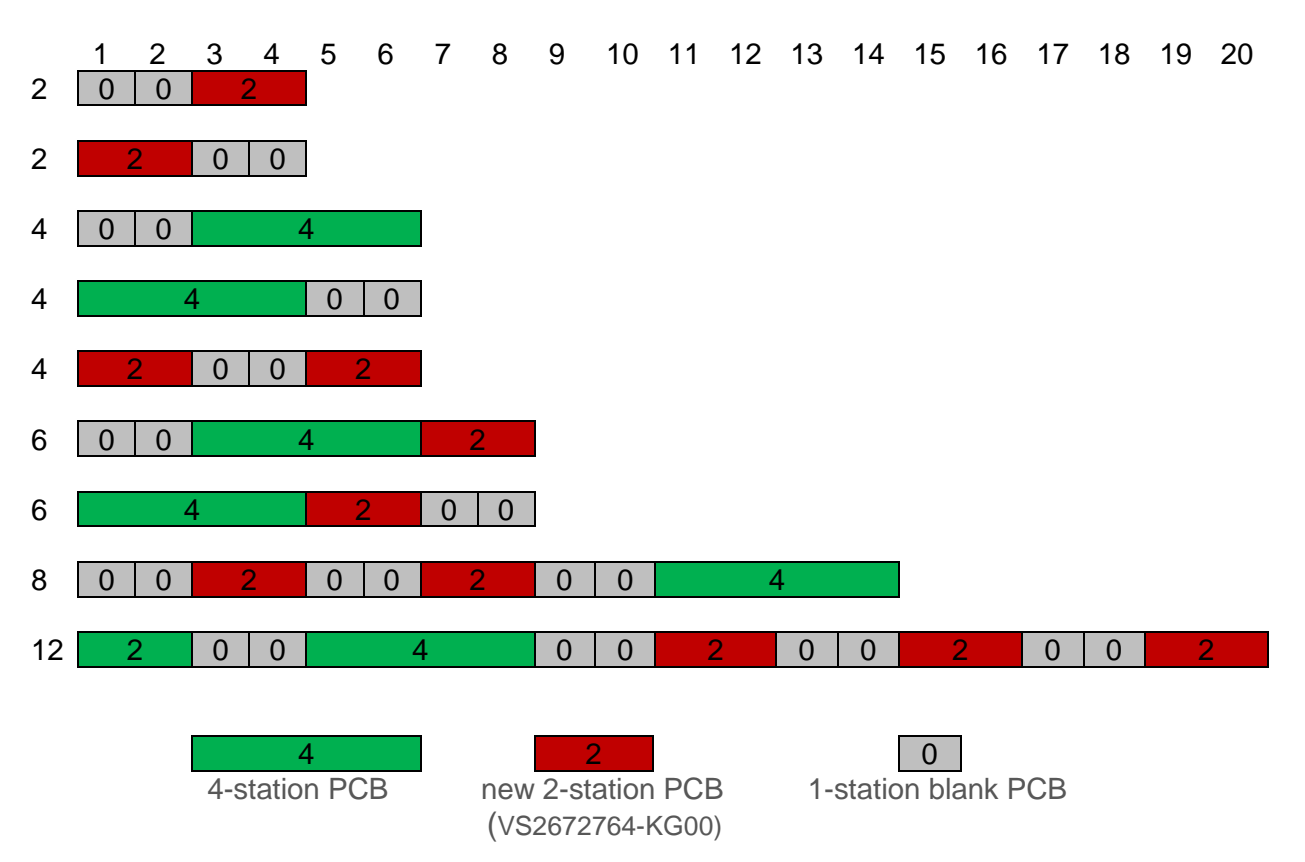

## 10 Electrical data

| Details                                                    | Comments                                       |                                                                                              |  |
|------------------------------------------------------------|------------------------------------------------|----------------------------------------------------------------------------------------------|--|
| Valve voltage range (VA)<br>Electronics voltage range (VB) | 24VDC +/-10%<br>24VDC +/-25%                   | PELV<br>PELV                                                                                 |  |
| Maximal currents:                                          | VA: 150mA + n x 30mA<br>VB: 400mA              | n = number of activated valves                                                               |  |
| Voltages are galvanic decoupled                            | Yes                                            |                                                                                              |  |
| Protection against polarity reversal                       | VA, VB                                         |                                                                                              |  |
| Overcurrent protection VB, VA                              | irreversible                                   | Protection against overload<br>and short-circuit currents,<br>fused with 2A slow-acting fuse |  |
| PE/FE/Ground connection                                    | M4 thread on the rear of the connection module | Reference section 2.1                                                                        |  |
| Electrical power supply connection                         | M12 / 5-pin / A-coded / male<br>connector      | M12-1: L1 (VB+)<br>M12-2: N2 (VA-)<br>M12-3: N1 (VB-)<br>M12-4: L2 (VA+)<br>M12-5: FE        |  |
| Bus connection                                             | M12 / 4-pin / D-coded /<br>female connector    | M12-1: TD+<br>M12-2: RD+<br>M12-3: TD-<br>M12-4: RD-                                         |  |

## 11 Technical data

## 11.1 Technical data VS18 and VS26

#### Medium:

Compressed air, filtered to 40µm, lubricated and non - lubricated

#### Operation: VS18G / VS26G: Glandless spool valve, solenoid pilot actuated

VS18S / VS26S: Softseal spool valve, solenoid pilot actuated

Mounting: Sub-base

#### Operating pressure: Maximum pressure 10 bar VS18S / VS26S models and VS18G / VS26G solenoid pilot actuated valves with internal pilot supply 16 bar VS18G / VS26G solenoid pilot actuated valves with external pilot supply

Ambient temperature: -15°C to +50°C

#### Medium temperature: -5°C to +50°C (Consult our Technical Service for use below +2°C)

| Materials:<br>Body/sub-base: | die-cast aluminium                      |
|------------------------------|-----------------------------------------|
| Glandless spool & sleeve:    | Aluminium, hard anodized, Teflon coated |
| Softseal spool:              | Aluminium with HNBR seals               |
| Plastic parts:               | POM, PA, PPA                            |
| Mounting sheets / srews:     | Steel, zinc coated                      |
| Springs:                     | Stainless steel                         |
| Sandwich plates:             | Aluminium bar materials, PA             |
| Electrical contacts:         | Brass, tin coated                       |
| PCB:                         | Glass epoxy                             |

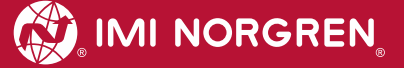

## 11.2 Technical data VS18

#### Ports 2+4: G1/8, NPTF 1/8, PIF 8 mm, PIF 6 mm, PIF 1/4

Valves: ISO 15407-2 - 18 mm

Flow – values measured at 6 bar inlet pressure and with a pressure drop of 1 bar:

| Series | Function | Q <sub>N</sub><br>[L/min] | C∨<br>[US<br>Gal/min] | K <sub>v</sub><br>[m³/h] |
|--------|----------|---------------------------|-----------------------|--------------------------|
| VS18G  | 5/2      | 550                       | 0,56                  | 0,48                     |
| VS18G  | 5/3      | 550                       | 0,56                  | 0,48                     |
| VS18S  | 2x2/2    | 550                       | 0,56                  | 0,46                     |
| VS18S  | 2x3/2    | 600                       | 0,61                  | 0,52                     |
| VS18S  | 5/2      | 650                       | 0,66                  | 0,57                     |
| VS18S  | 5/3      | 650                       | 0,66                  | 0,57                     |

## 11.3 Technical data VS26

Ports 2+4: G1/4, NPTF 1/4, PIF 10 mm, PIF 8 mm, PIF 3/8

Valves: ISO 15407-2 - 26 mm

Flow – values measured at 6 bar inlet pressure and with a pressure drop of 1 bar:

| Series | Function | Q <sub>N</sub><br>[L/min] | C <sub>v</sub><br>[US<br>Gal/min] | K <sub>v</sub><br>[m³/h] |
|--------|----------|---------------------------|-----------------------------------|--------------------------|
| N/0000 | 5/0      | 4000                      | 4.00                              | 0.07                     |
| VS26G  | 5/2      | 1000                      | 1,02                              | 0,87                     |
| VS26G  | 5/3      | 1000                      | 1,02                              | 0,87                     |
| VS26S  | 2x2/2    | 1150                      | 1,17                              | 1,00                     |
| VS26S  | 2x3/2    | 1250                      | 1,27                              | 1,09                     |
| VS26S  | 5/2      | 1350                      | 1,37                              | 1,18                     |
| VS26S  | 5/3      | 1350                      | 1,37                              | 1,18                     |

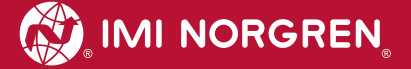

### **Customer support**

Email contact: Anfragen.Ventilteam@imi-precision.com

#### **Norgren GmbH**

Werk Fellbach Stuttgarter Straße 120 70736 Fellbach Tel: +49 711 5209 -0

The data specified above only serve to describe the product.

No statements concerning a certain condition or suitability for a certain application can be derived from our information. The information given does not release the user from the obligation of exercising judgment and verification. It must be remembered that our products are subject to a natural process of wear and ageing.

© This document, as well as the data, specifications and other information presented in it are the sole property of Norgren GmbH. It may not be reproduced or given to third parties without their consent.

Subject to change without notice.

Printed in Germany

Order no: 750xxxx.04.15

ΕN